# **NPS Survey Builder App**

## Introduction:

## 1. Document Purpose

The User Guide aims to explain how to use the **NPS Survey form**. The document contains detailed information and images for better understanding.

## 2. App Overview Features & Usages

Using the NPS Survey form, create a dynamic survey form based on our requirements and business process. You can design surveys based on your specific needs and business processes, allowing full customization at any time. This application streamlines the process of collecting customer feedback and measuring NPS survey forms efficiently.

# **NPS Survey Builder App User Guide**

Step 1: Log in to your Salesforce account (refer to Fig 1).

| salesforce                                                                                            | San Diego and Salesforce +   April 15-17, 2025<br>See how Tableau fuels<br>Agentforce at Tableau                                                                                      |
|----------------------------------------------------------------------------------------------------|----------------------------------------------------------------------------------------------------|
| Usemame 1 Saved Username                                                                              | Conference.                                                                                                    |
| Password Log In                                                                                       | Get ready for the must-attend data and analytics event of the year with sessions and demos on how Tableau enriches AI agents with analytics skills. Save \$600 on early-bird pricing. |
| Remember me                                                                                           | Register now 더 Discover Agentforce 더                                                                                                    |
| Forgot Your Password? Use Custom Domain                                                               |                                                                                                    |
| Not a customer?         Try for Free           © 2025 Salesforce, Inc. All rights reserved.   Privacy |                                                                                                    |

Figure 1: login your Salesforce org

#### Step 2: Register Experience Site

Go to Home => Quick Find Box => Search "Site". (refer to Fig 2)

Then, check the checkbox and Click "Register My Salesforce Site Domain".

(refer to Fig. 2)

| Q sites                                                          | SETUP<br>Sites                                                                                                    |
|------------------------------------------------------------------|----------------------------------------------------------------------------------------------------|
| ✓ User Interface                                                 |                                                                                                    |
| ✓ Sites and Domains                                              | Sites Help for this Page 🥹                                                                                                    |
| Custom URLs                                                      |                                                                                                    |
| Domains                                                          | What is a Site?                                                                                                    |
| Sites<br>Security<br>Trusted URLs                                | Salesforce sites enables you to create public websites and applications that are directly integrated with your Salesforce com organization—without requiring users to log in with a username and password. You can publicly expose any information stored in your organization fruncing hages that match the look and feel of your company's brand. Use sites to create public community sites to gather customer feedback, branded login and registration pages for your portals. We forms for cases to so on.<br>Because sites are hoted on Salesforce servers, there are no data integration issues. And because sites are built on native visual/orce pages, data validation on collected information is performed automatically. You can allow users to access your site.<br>Create multiple sites that appeal to different audiences and sality our company's various business needs. For example, a software company could create one site for new developers, another for customers, and a third for marketing. |
| Didn't find what you're looking for?<br>Try using Global Search. | Sample Domain Name       apprcrownprivate/imited-dc-dev-ed_develop.my_sales/orce-sites_com/developers         apprcrownprivate/imited-dc-dev-ed_develop.my_sales/orce-sites_com/developers       apprcrownprivate/imited-dc-dev-ed_develop.my_sales/orce-sites_com/developers                                                                                                    |
|                                                                  | http://appycrownprivatelimited-dc-dev-ed.develop.my.salesforce-sites.com I have read and accepted the Salesforce <u>Sites Terms of Use</u> Register My Salesforce <u>Sites</u> Terms of Use                                                                                                    |

Figure 2: Register Experience Site

## Step 3: Enable Digital Experience And Create Experience Site

- Go to Home => Quick Find Box => Search "Digital Experiences". (refer to Fig 3)
- After the Page reloads click on "New". For Creating Experience Site. (refer to Fig 4)

- Select "Build Your Own (Aura)" Experience site Template. (refer to Fig 5)
- Click on "Get Started" to create a new experience site. (refer to Fig 6)
- Enter "Site Name" and click on "Create". (refer to Fig 7)
- Choose the "Builder" option. For Customizing Experience Site. (refer to Fig 8).
- Click the "**Components**" option and drag the "**formPreview**" component to the content area for displaying the Survey Form. (refer to Fig 9)
- Click on the "Setting" icon to display the Thank You message. (refer to Fig 10)
- Choose "Standard Page". (refer to Fig 11)
- Click on the "**New Blank Page**" at the top-right. (refer to Fig 12)
- Choose "**1 full-width column**" from the current layout to display the Survey Form on the full page. Then click on "**Next**" (refer to Fig 13)
- Enter the "Name" and "API Name" of the thank you page and click on the "Create" button. (refer to Fig 14)
- Click on the **'Component**" and drag "**thankYouPreviewPage**" on the content body. To display a **Thank you message** after submitting the **Survey Form**. (refer to fig 15)

#### Note:

- Click on the "Page Properties"/"Gear Icon" and verify the URL. Verify the URL of the "thankYouPreviewPage". Make sure "-" is not included in the URL. (refer to Fig 16)
- 2) Create an Audience and Assign.
  - a) Click on the "Gear Icon" of the ThankYou Page ⇒ Click on Page
     Variation ⇒ Create Audience ⇒ Follow the Steps from the Fig 17 Image
     using the Guest User Profile Name and Any User Profile that needs
     access to the page ⇒ Click on "Save & Assign" button. (refer to Fig 17)
- 3) Click on the "**Publish**" from the top-right of the page. (refer to Fig 18)
- 4) Click the "Setting" icon and check the "Public Access" checkbox. (refer to Fig 19)
- Go to Home => search "Orgination Wide Addresses" and click on "Add". Then Enter "Display Name", and "Email" Check the checkbox for "Allow All Profiles to Use this From Address" and click "Save". (refer to Fig 20)

Note:- Check Your email and verify it.

| Q digital Experiences                   | settup<br>Settings                                                                                                    | tillfit i |
|-----------------------------------------|----------------------------------------------------------------------------------------------------|-----------|
| <ul> <li>Feature Settings</li> </ul>    |                                                                                                    | ×         |
| <ul> <li>Digital Experiences</li> </ul> | Build pixel-perfect websites, portals, communities, and forums with Experience Cloud. Learn More                                                                 |           |
| Salesforce CMS                          | To start creating your sites, enable digital experiences.                                                                                                    |           |
| Settings                                | Save                                                                                                    |           |
| Didn't find what you're looking for?    | Enable Digital Experiences I = Required Information                                                                                                    | n         |
| Try using Global Search.                | After you enable digital experiences in your org, you must still create, configure, customize, and then activate a site before it's live and available to users. |           |

Figure 3: Digital Experience

| Q digital Experiences                        | Settings                                                                                                    | 2723-44447 - XXIII, AMAZAMA, AZZASANAT, XXIII, AXIII, AXIII, AZZASANAT, XXIII, AMAZAMAT, XXIII, AMAZAMAT, XXIII,                                                   |
|----------------------------------------------|----------------------------------------------------------------------------------------------------|----------------------------------------------------------------------------------------------------|
| V Feature Settings     V Digital Experiences | Digital Experiences                                                                                                    | Visit our Traiblazer CommunityHelp for this Page 🥑                                                                                                    |
| All Sites                                    |                                                                                                    |                                                                                                    |
| Pages                                        | Success: You can now create new Experience cloud sites.                                                                         |                                                                                                    |
| Salesforce CMS                               | The list shows Experience Cloud sites in your org. Clicking on the URL takes you<br>Experience page to see your archived sites. | irectly to the site. If you're not a site member, the URL isn't linked. Archived sites aren't included in this list. Check the Digital Experience app in Lightning |
| Settings                                     | Maximum number of published and unpublished sites: 100                                                                          |                                                                                                    |
| Templates                                    | All Sites                                                                                                    |                                                                                                    |
| Themes                                       | No Sites                                                                                                    |                                                                                                    |
| Didn't find what you're looking for?         |                                                                                                    |                                                                                                    |

Figure 4 Create New Experience Site

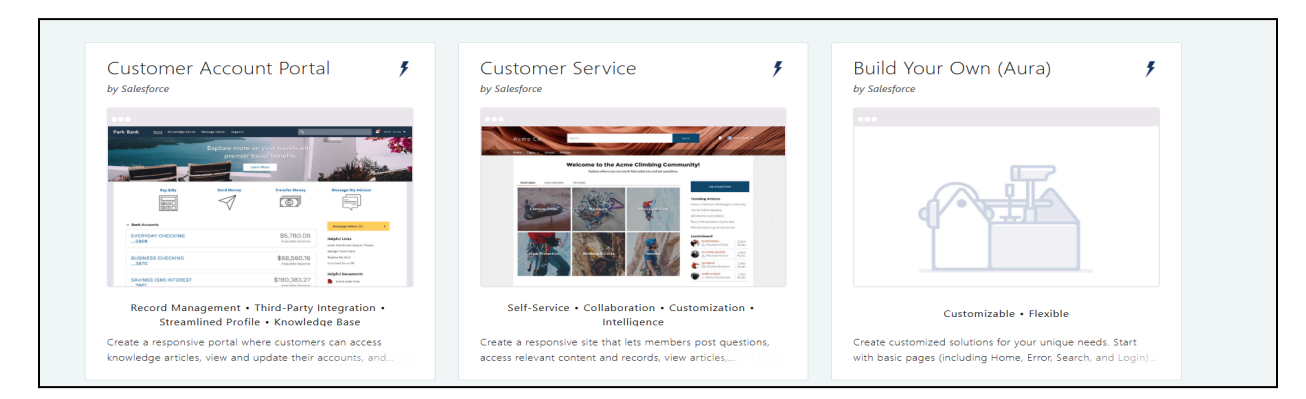

Figure 5: Experience site Template

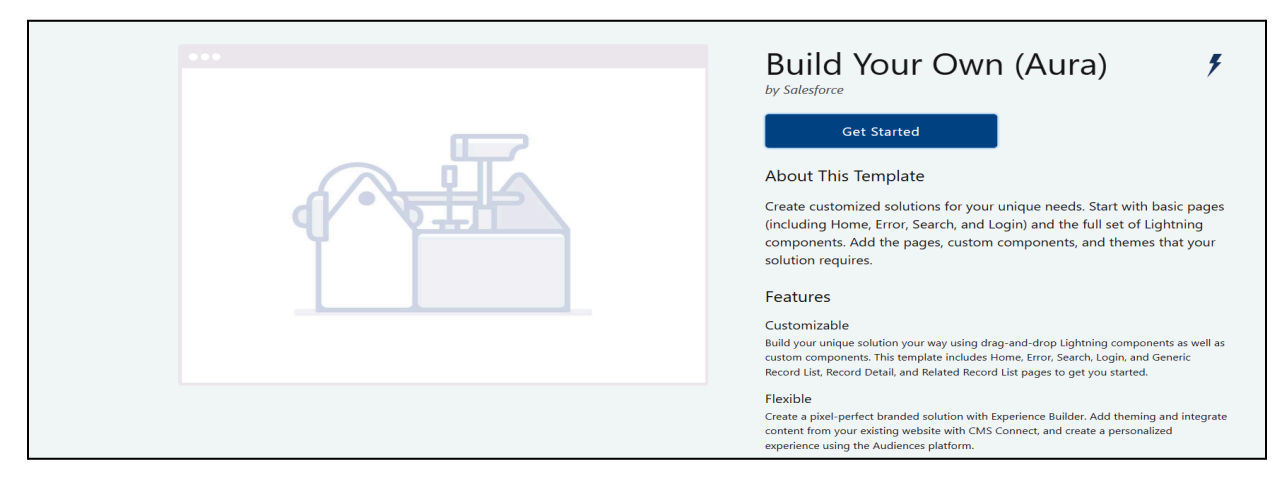

*Figure 6: Create Experience Site* 

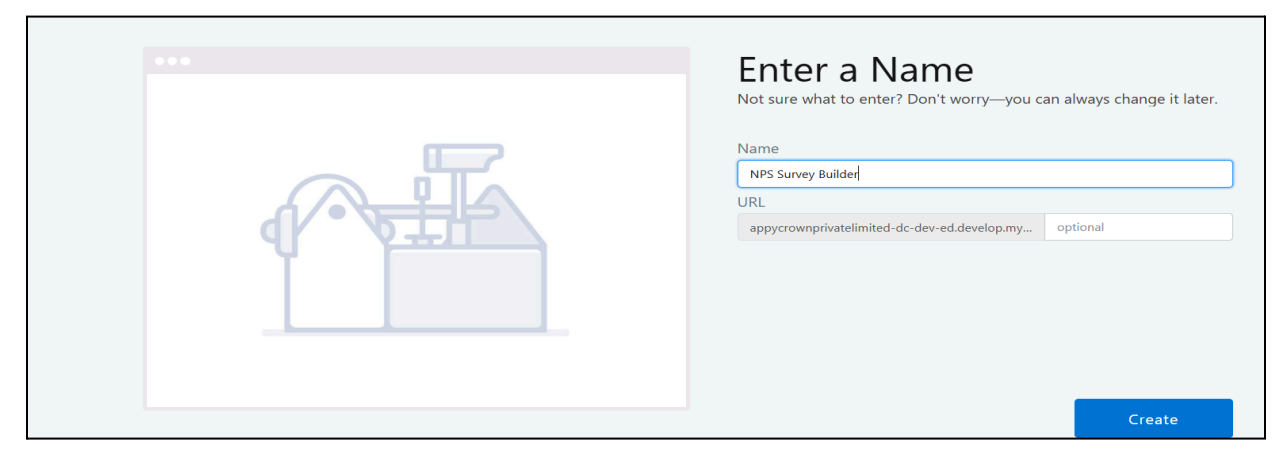

Figure 7: Enter Name and Create

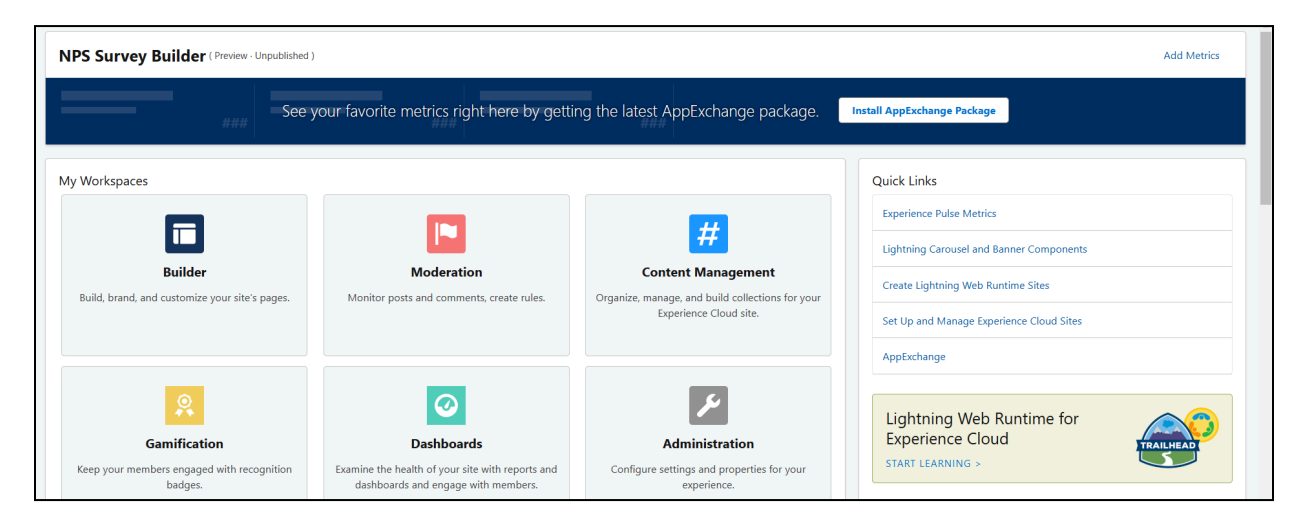

Figure 8: Customize Experience site

| Ŧ                   | Components                                                                                                    | 8                                                                                                    |
|---------------------|----------------------------------------------------------------------------------------------------|----------------------------------------------------------------------------------------------------|
|                     | Q Search                                                                                                    | Content Header                                                                                                    |
| \$<br>==            | Book Slots     My Appointments     My Appointments     runtime_appointmentbookin     Scheduler - Operating Hours     Work Procedure Step Progres     Custom Components (4)     Some components in this section     some components in this section     surface the site's security     level setting. More Details |                                                                                                    |
| L.(<br>1<br>2<br>3. | formPreview     initSurvey     questionPreview     thankYouPreviewPage     Get more on the AppExchange     Want more components on you                                                                                                    | k Take a Tour in the Help menu.<br>to at the Pages menu.<br>page? Drag and drop components from the Components panel. |

Figure 9: Drag component for display Survey form

|          | Home                               | 101 -           | C <sup>1</sup>                                                                                                    |          |
|----------|------------------------------------|-----------------|----------------------------------------------------------------------------------------------------|----------|
|          |                                    | Page Properties |                                                                                                    |          |
| <b>*</b> | Pages                              | ~               | Properties Page Variations                                                                                                    | < -      |
| -        | Q Find a page                      |                 | Name 🕢                                                                                                    | <b>^</b> |
| =        | 🕈 Home                             |                 | Home                                                                                                    |          |
|          | Create Record                      |                 |                                                                                                    |          |
|          | Error                              |                 |                                                                                                    |          |
|          | > Generic Object                   |                 | API Name   Home                                                                                                    |          |
|          | > Login                            |                 | Page Access                                                                                                    |          |
|          | Search                             |                 | Site Default Setting: Requires Login                                                                                                    |          |
|          | Service Not Available Availability | 0               | SEO                                                                                                    | _        |
|          | Too Many Requests Availability     | •               | Help people find your pages more easily by adding search<br>engine optimization (SEO) properties. The text fields in this<br>section are translatable. Learn More |          |
| Le       |                                    |                 | Title ()                                                                                                    |          |
| 1.       |                                    |                 | Home                                                                                                    | ]        |
| 2.       |                                    |                 | Description                                                                                                    |          |
| 4.       | + New Page                         |                 | Page description that can appear in search engine results.                                                                                                    |          |

Figure 10: Display Thank You Message

| New Page<br>What type of page would you like to create?                                           |                                                                                                    |  |  |  |
|---------------------------------------------------------------------------------------------------|----------------------------------------------------------------------------------------------------|--|--|--|
| Standard Page<br>Create a page that's based on a layout and<br>add any combination of components. | <b>Object Pages</b><br>Create record detail, list, and related list pages<br>connected to a Salesforce object. |  |  |  |
|                                                                                                   | க                                                                                                    |  |  |  |

Figure 11: Choose Standard Page

|                  | New Page<br>Choose a preconfigured page or start with a blank page layout. |                  |   |  |  |
|------------------|----------------------------------------------------------------------------|------------------|---|--|--|
|                  | earch                                                                      | + New Blank Page | ļ |  |  |
|                  | Account Management                                                         |                  | - |  |  |
|                  | Contact Support                                                            |                  |   |  |  |
|                  | Enablement Lesson Exercise                                                 |                  |   |  |  |
|                  | Enablement Link Exercise                                                   |                  |   |  |  |
|                  | Enablement Milestone Detail                                                |                  |   |  |  |
|                  | Enablement Video Exercise                                                  |                  |   |  |  |
|                  | Feed Detail                                                                |                  |   |  |  |
|                  | File Detail                                                                |                  | - |  |  |
| ( <del>-</del> 8 | ack                                                                        | Next             |   |  |  |

Figure 12: Choose a New Blank Page

| New Page<br>Choose a content layout that defines the regions of your page. |                        |                        |                        |  |  |
|----------------------------------------------------------------------------|------------------------|------------------------|------------------------|--|--|
| +                                                                          |                        |                        |                        |  |  |
| Current Layouts                                                            |                        |                        |                        |  |  |
| 1 full-width column                                                        | 2 columns, 1:2 ratio   | 2 columns, 1:1 ratio   | 2 columns, 2:1 ratio   |  |  |
| 2 columns, 2:1 ratio, split sidebar                                        | 3 columns, 1:1:2 ratio | 3 columns, 1:2:1 ratio | 3 columns, 1:1:1 ratio |  |  |
| ← Back                                                                     |                        |                        | Next                   |  |  |

Figure 13: Choose Experience Site Page Layout

| New Page<br>Give your page a name and a URL |        |
|---------------------------------------------|--------|
| * Name<br>ThankYou<br>* URL<br>/ thankyou-  |        |
| API Name  ThankYou                          |        |
| Eack                                        | Create |

Figure 14: Enter Name and API Name

| _    |                                                                       |          |
|------|-----------------------------------------------------------------------|----------|
|      | Components                                                            | $\geq$   |
|      | Q Search                                                              |          |
|      | Search                                                                |          |
|      | Book Slots                                                            | <b>^</b> |
|      | My Appointments                                                       |          |
|      | Reschedule Slots                                                      |          |
| ¢r 🚺 | runtime appointmentbookin                                             |          |
| _    | Scheduler - Operating Hourr                                           |          |
|      | Scheduler - Operating Hours                                           |          |
|      | work Procedure Step Progres                                           |          |
|      | <ul> <li>Custom Components (4)</li> </ul>                             |          |
|      | Some components in this section                                       |          |
|      | are blocked due to the site's security<br>level setting. More Details |          |
|      |                                                                       |          |
|      | formPreview                                                           |          |
|      | 1 initSurvey                                                          |          |
|      | guestionPreview                                                       | _        |
|      | f thankYouPreviewPage                                                 |          |
|      |                                                                       | ~        |
|      | Get more on the AppExchange                                           |          |

Figure 15: Drag Thank You component

|            | ThankYou                                                                                    | <b>\$</b> -     | C                                                                                                    |  |
|------------|---------------------------------------------------------------------------------------------|-----------------|----------------------------------------------------------------------------------------------------|--|
| *<br>*<br> | Pages       Q Find a page       Thome       Create Record       Error       Comprise Object | Page Properties | Properties Page Variations Name  ThankYou URL (thankyou Change URL                                                                                                    |  |
|            | Seneric Object     Login     Search     Service Not Available Availability     Theology     | 0               | API Name  ThankYou_c Page Access Site Default Setting: Requires Login                                                                                                    |  |
|            | Too Many Requests Availability                                                              | •               | SEO<br>Help people find your pages more easily by adding search<br>engine optimization (SEO) properties. The text fields in this<br>section are translatable. Learn More<br>Title ThankYou |  |
|            | + New Page                                                                                  |                 | Description 1                                                                                                    |  |

Figure 16: Verify the Thank you Page URL.

|    | ThankYou                                                                  | \$ • C                                                                                                    | o_¢ | Ţ | ? | Previe |
|----|---------------------------------------------------------------------------|----------------------------------------------------------------------------------------------------|-----|---|---|--------|
| ÷  | Pages                                                                     | Edit Audience<br>Edit your audience's criteria. If the audience is assigned, the changes take effect immediately on your published community. | <   |   |   |        |
| 1  | ft Home                                                                   | Guest User                                                                                                    |     |   |   |        |
| \$ | Error<br>Seneric Object                                                   | Audience Criteria Audience Matches When All Conditions Are Met                                                                                |     |   |   |        |
|    | > Login<br>Search                                                         | Criteria Type Operator Value User > Profile > Name equals Value System Administrator X                                                        |     |   |   |        |
|    | Service Not Available Availability ThankYou Teo Menu Resumes Availability | NPS Survey Profile X                                                                                                    | 1   |   |   |        |
|    | iou many requests availability                                            | Cancel Save & Assign                                                                                                    |     |   |   |        |
|    |                                                                           |                                                                                                    |     |   |   |        |

Figure 17: Create an Audience and Assign.

| Publish your site?                                                                                                    |           |
|----------------------------------------------------------------------------------------------------|-----------|
| Publish                                                                                                    |           |
| S appycrownprivatelimited-dc-dev-ed.develop.my.site.com/s                                                                                              |           |
| Salesforce serves this domain using a content delivery network (CDN).                                                                                  |           |
| Publication Description 🕕                                                                                                    |           |
| Describe the changes that you made to the site                                                                                                    |           |
|                                                                                                    | 0 / 200   |
| We'll send an email confirmation when your changes are live. To avoid errors, wait till pu<br>is finished before you make further changes to the site. | blication |
| Cancel                                                                                                    | Publish   |

Figure 18: Publish the Experience Site.

| 4 | Settings                                                                                                    | General                                                                                                    | × |
|---|----------------------------------------------------------------------------------------------------|----------------------------------------------------------------------------------------------------|---|
| 1 | General                                                                                                    | View and edit the main properties of your site.                                                                                                    |   |
|   | General<br>Theme<br>Languages<br>Navigation<br>Mobile Publisher<br>SEO<br>CMS Connect<br>Advanced<br>Security & Privacy<br>Developer<br>Updates | View and edit the main properties or your site.  Site Details  Template Build Your Own  Public Access  G  Guest users can see and interact with the site without logging in  Site Title  NPS Survey Builder  Published Status Published: https://appycrownprivatelimited-dc-dev-ed.develop.my.site.com/s  Guest User Profile Configure access for guest or unauthenticated users. Learn More |   |
|   | Change History                                                                                                    | NPS Survey builder Prolife                                                                                                    |   |

Figure 19: Check Public Access.

| Q org                                                            | SETUP<br>Organization-Wide Addresses                                                                                                    |
|------------------------------------------------------------------|----------------------------------------------------------------------------------------------------|
| Hyperforce Assistant                                             |                                                                                                    |
| ∼ Email                                                          | Save and New Cancel                                                                                                    |
| Organization-Wide Addresses                                      | Organization-Wide Email Address                                                                                                    |
| <ul> <li>Development</li> <li>Scratch Orgs</li> </ul>            | Display Name Saleshub<br>Email Address rasheed@Salesfoece.info<br>Purpose User Selection                                                                                                    |
| Didn't find what you're looking for?<br>Try using Global Search. | Allow All Profiles to Use this From Address     Allow Only Selected Profiles to Use the From Address                                                                                                    |
|                                                                  | Profiles       System Administrator         Analytics Cloud Integration User       Analytics Cloud Integration User         External Apps Login User       External Apps Login User         Minimum Access - Salesforce       B2B Reordering Portal Buyer Profile         Salesforce API Only System Integrations       Standard Platform User         Customer Community Login User |
|                                                                  | Permission Sets No Permission Sets configured                                                                                                    |
|                                                                  | Save and New Cancel                                                                                                    |

#### Step 4: Activate Experience Site

- Click on "Workspaces" and click on "Administration" from the options. (refer to Fig 21)
- Click on "Activate" to activate the "Experience site". (refer to Fig 22)
- Click on "Members", and check in the "Available Permission Set".
   If "Survey Builder Guest User" is not available, move to "Selected Permission Set" and click "Save." (refer to Fig 23)

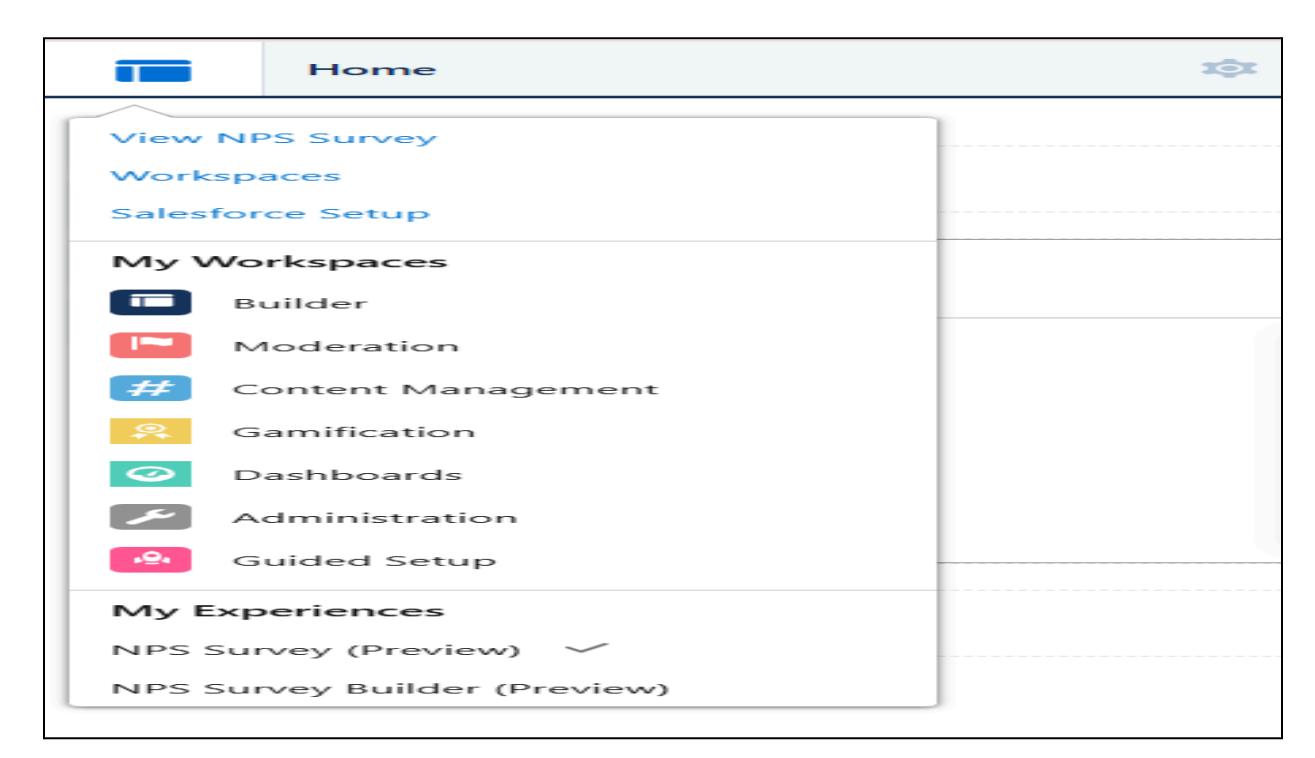

Figure 21: Administration.

| Administration<br>NPS Survey |                                                                                                    |
|------------------------------|----------------------------------------------------------------------------------------------------|
| Settings                     | Settings                                                                                                    |
| Preferences                  |                                                                                                    |
| Members                      | When a site is activated, new members receive a welcome email message. If you don't want new members to receive the email, deselect the Send welcome email checkbox in Emails. |
| Contributors                 |                                                                                                    |
| Login & Registration         | NPS Survey //<br>https://appycrownprivatelimited-dc-dev-ed.develop.my.site.com/nps1                                                                                            |
| Emails                       |                                                                                                    |
| Pages                        | Status Preview Activate                                                                                                    |
| Rich Publisher Apps          | Template Build Your Own Change Template                                                                                                    |
| URL Redirects                |                                                                                                    |
|                              |                                                                                                    |

Figure 22: Activate Experience Site.

| Administration<br>NPS Survey |                                                                                                    |
|------------------------------|----------------------------------------------------------------------------------------------------|
| Settings                     | Minimum Access - API Only Integrations Minimum Access - Salesforce                                                                                                    |
| Preferences                  | Remove Salesforce API Only System Integrations                                                                                                    |
| Members                      | Solution Manager<br>Standard Platform User                                                                                                    |
| Contributors                 | Stalibard User                                                                                                    |
| Login & Registration         | Select Permission Sets                                                                                                    |
| Emails                       | Find                                                                                                    |
| Pages                        | Available Permission Sets Selected Permission Sets                                                                                                    |
| Rich Publisher Apps          | Experience Profile Manager  SCRT2 Integration User  Survey Builder Admin Permission                                                                                                   |
| URL Redirects                | Add<br>Remove                                                                                                    |
|                              | Site Role                                                                                                    |
|                              | Want to use custom labels instead of Employee, Customer, or Partner? Select Custom to replace the standard labels. If you don't want to use one or more, just leave the fields empty. |
|                              | Default     Custom                                                                                                    |
|                              | Save Cancel                                                                                                    |

Figure 23: Check Permission Set.

## Step 5: Assign Permission Set

| 1.     | Go to Home>Quick Find Box> Search "Permission Set" and Find           |
|--------|-----------------------------------------------------------------------|
|        | "Survey Builder Guest User". Assign to the Guest User to create       |
|        | the record.                                                           |
|        | (refer to Fig 24)                                                     |
|        | a. Click on "Manage Assignments" (refer to Fig 25)                    |
|        | b. Click on the "Add Assignment" to assign to the Guest               |
| User.  |                                                                       |
|        | (refer to Fig 26)                                                     |
|        | c. Check the checkbox of "NPS Survey Builder Site Guest               |
| User". |                                                                       |
|        | Click on the "Next" button. To assign Permission Set to               |
|        | the Guest                                                             |
|        | User. (refer to Fig 27)                                               |
|        | d. Click on the "Assign" button to assign the permission set          |
|        | to the                                                                |
|        | Guest User. (refer to Fig 28)                                         |
|        | e. Click on " <b>Done</b> " to assign a Guest User. (refer to Fig 29) |
| 2.     | Go to Home>Quick Find Box> Search "Permission Set" and Find           |
|        | "Survey Builder Admin Permission". Assign to the Admin to             |
|        | create, read and update the record. (refer to Fig 24)                 |

a). Click on "Manange Assignment" to assign the permission

set to the

Admin. (refer to Fig 30)

- b). Click on the "Add Assignment" to assign. (refer to Fig 31).
- c). Choose "System Administrator" Profile and click on the

"Next"

Button. (refer To Fig 32).

d). Click on the "Assign" button to assign the permission

set.(refer to Fig33)

e). Click on the "Done" button for assignment. (refer to Fig 34).

| Q Permission                         | SETU<br>Per     | rmission Sets                                                                                                    | )))(**))(**///**    | 9                                                                        | 938-94 C 7777- 5338-94 C 7777- 5348 C C 589990                              |
|--------------------------------------|-----------------|----------------------------------------------------------------------------------------------------|---------------------|--------------------------------------------------------------------------|-----------------------------------------------------------------------------|
| ✓ Users                              |                 |                                                                                                    |                     |                                                                          |                                                                             |
| Permission Set Groups                | Peri            | mission Sets                                                                                                    |                     |                                                                          | Help for this Page                                                          |
| Permission Sets                      |                 |                                                                                                    |                     |                                                                          |                                                                             |
|                                      | On this page yo | ou can create, view, and manage permission                                                                                                    | n sets.             |                                                                          |                                                                             |
| <ul> <li>Custom Code</li> </ul>      | All Permisei    | on Sate x Edit   Doloto   Croate New Men                                                                                                    |                     |                                                                          |                                                                             |
| Custom Permissions                   |                 | Circle Content Content of Content of Content |                     |                                                                          | ų                                                                           |
|                                      | New 😋           |                                                                                                    |                     | A   B   C   D   E   F   G   H                                            | I   J   K   L   M   N   O   P   Q   R S   T   U   V   W   X   Y   Z   Other |
| Didn't find what you're looking for? | Action          | Permission Set Name 1                                                                                                    |                     | Description                                                              | License                                                                     |
| Try using Global Search.             | Clone           | Salesforce Pricing Manager                                                                                                    |                     | Allow create, read, and edit access to all pricing objects and features. | Salesforce Pricing Run Time                                                 |
|                                      | Clone           | Salesforce Pricing Run Time User                                                                                                    | Permission Set Name | Allow read access for all Salesforce Pricing objects.                    | Salesforce Pricing Run Time                                                 |
|                                      | Clone           | Salesforce Scheduler Greeter                                                                                                    |                     | Let users manage drop-in customers and customers with scheduled a        | Salesforce Scheduler Greeter                                                |
|                                      | Clone           | SeaS Indexing C2C User Perm                                                                                                    |                     | Allows the user to access entities indexed by SeaS indexing pipeline.    | Cloud Integration User                                                      |
|                                      | Clone           | Security Center Integration User                                                                                                    |                     | Access Security Center for Integration                                   | Cloud Integration User                                                      |
|                                      | Clone           | Seller-Focused Sales Mobile Experience                                                                                                    |                     | Use an experience that's tailored for sellers on mobile. Easily view an  | Salesforce                                                                  |
|                                      | Clone           | Service Cloud User                                                                                                    |                     | Denotes that the user is a Service Cloud user.                           | Service User                                                                |
|                                      | Clone           | Shopper                                                                                                    |                     | Allow access to B2C Commerce features.                                   | Commerce User                                                               |
|                                      | Clone           | Slack Service User                                                                                                    |                     | Lets users run the flows for swarming with Service Cloud for Slack.      | Slack Service User                                                          |
|                                      | Clone           | Standard Einstein Activity Capture                                                                                                    |                     | Access to Standard Einstein Activity Capture                             | Standard Einstein Activity Capture User                                     |
|                                      | Clone           | Survey Builder Admin Permission                                                                                                    |                     |                                                                          |                                                                             |
|                                      | Clone           | Survey Builder Guest User                                                                                                    |                     |                                                                          |                                                                             |

Figure 24: Search Permission Set.

| Permission Set<br>Survey Builder Guest User |  |
|---------------------------------------------|--|
| Clone Manage Assignments View Summary       |  |

Figure 25: Manage Assignment.

| > SETUP > PERMISSION SET 'SURVEY BUILDER GUEST USER'<br>Survey Builder Guest User |  |                      |
|-----------------------------------------------------------------------------------|--|----------------------|
| Current Assignments                                                               |  | 🖉 💼 🛛 Add Assignment |
|                                                                                   |  |                      |

Figure 26: Add Assignment.

| 1 item s | elected           |                                    |         |                                                               |   |      | Q s    | earch this lis      | t 🕅 🕸 🕶 🗌 C                      | •     |
|----------|-------------------|------------------------------------|---------|---------------------------------------------------------------|---|------|--------|---------------------|----------------------------------|-------|
| -        | Full Name         | ↑ ~                                | Alias 🗸 | Username 🗸                                                    | R | tole | $\sim$ | Active $\checkmark$ | Profile                          | -     |
|          | $\mathbf{O}$      | Ankit Kumar                        | AKuma   | testnps@nps.com                                               |   |      |        | ~                   | System Administrator             | -     |
|          | C                 | Chatter Expert                     | Chatter | chatty.00dwu00000ivb9j2ah.ombajkolj0jb@chatter.salesforce.com |   |      |        | ×                   | Chatter Free User                | -     |
|          | $\mathbf{O}$      | Integration User                   | integ   | integration@00dwu00000ivb9j2ah.com                            |   |      |        | ×                   | Analytics Cloud Integration User |       |
|          | $\mathbf{O}$      | NPS Survey Builder Site Guest User | guest   | nps_survey_builder@00dwu00000ivb9j2ah.org.force.com           |   |      |        | <b>V</b>            | NPS Survey Builder Profile       | -     |
|          | $\mathbf{\Theta}$ | Security User                      | sec     | insightssecurity@00dwu00000ivb9j2ah.com                       |   |      |        | <b>V</b>            | Analytics Cloud Security User    | -     |
|          |                   |                                    |         |                                                               |   |      |        |                     |                                  |       |
|          |                   |                                    |         |                                                               |   |      |        |                     |                                  |       |
|          |                   |                                    |         |                                                               |   |      |        |                     |                                  |       |
| Can      | al                |                                    |         |                                                               |   |      |        |                     |                                  | Next  |
| Cano     |                   |                                    |         |                                                               |   |      |        |                     |                                  | INEXt |

Figure 27: Assign Permission Set to the Guest User.

| Selected Use            | rs      |      |        |                            |              |                    |               |        |
|-------------------------|---------|------|--------|----------------------------|--------------|--------------------|---------------|--------|
| Full Name               | $\sim$  | Role | $\sim$ | Profile $\checkmark$       | Active       | User License 🗸 🗸   | Expires On    | $\sim$ |
| NPS Survey Builder Site | e Guest |      |        | NPS Survey Builder Profile | $\checkmark$ | Guest User License | Never Expires |        |
|                         |         |      |        |                            |              |                    |               |        |
|                         |         |      |        |                            |              |                    |               |        |
|                         |         |      |        |                            |              |                    |               |        |
|                         |         |      |        |                            |              |                    |               |        |
|                         |         |      |        |                            |              |                    |               |        |
|                         |         |      |        |                            |              |                    |               |        |
|                         |         |      |        |                            |              |                    |               |        |
|                         |         |      |        |                            |              |                    |               |        |
|                         |         |      |        |                            |              |                    |               |        |
|                         |         |      |        |                            |              |                    |               |        |
| Cancel                  |         |      |        |                            |              |                    | Back          | ign    |

Figure 28: Assign to the Guest User.

| Assignment Sumn            | mary      |                    |        |            |               |         |      |
|----------------------------|-----------|--------------------|--------|------------|---------------|---------|------|
| Full Name                  | ~         | User License       | $\sim$ | Expires On | Time Zone 🗸 🗸 | Status  | ~    |
| NPS Survey Builder Site Gu | iest User | Guest User License |        |            |               | Success |      |
|                            |           |                    |        |            |               |         |      |
|                            |           |                    |        |            |               |         |      |
|                            |           |                    |        |            |               |         |      |
|                            |           |                    |        |            |               |         |      |
|                            |           |                    |        |            |               |         |      |
|                            |           |                    |        |            |               |         |      |
|                            |           |                    |        |            |               |         |      |
|                            |           |                    |        |            |               |         |      |
|                            |           |                    |        |            |               |         |      |
|                            |           |                    |        |            |               |         |      |
|                            |           |                    |        |            |               |         |      |
|                            |           |                    |        |            |               |         | Done |

Figure 29: Assigned.

| Survey Builder Admin P                                                  | ermission                     |         |  |
|-------------------------------------------------------------------------|-------------------------------|---------|--|
| Q Find Settings 🛞                                                       | Clone Manage Assignments View | Summary |  |
|                                                                         |                               |         |  |
| Demois siene Act Oreconsistent                                          |                               |         |  |
| Permission Set Overview                                                 |                               |         |  |
| Permission Set Overview Description                                     |                               |         |  |
| Permission Set Overview<br>Description<br>License                       |                               |         |  |
| Permission Set Overview Description License Session Activation Required |                               |         |  |

Figure 30: Manage Assignments.

| > SETUP > PERMISSION SET 'SURVEY BUILDER ADMIN PERMISSION'<br>Survey Builder Admin Permission |                |
|-----------------------------------------------------------------------------------------------|----------------|
| Current Assignments                                                                           | Add Assignment |
|                                                                                               |                |

Figure 31: Add Assignment to the Guest User.

|          | All Use      | ′S ▼                               |         |                                                               |      |     |                     |                                  | ,<br>,   |
|----------|--------------|------------------------------------|---------|---------------------------------------------------------------|------|-----|---------------------|----------------------------------|----------|
| 1 item : | selected     |                                    |         |                                                               |      | ٩ ٥ | earch this lis      | t                                | <b>•</b> |
| -        | Full Nam     | • † ~                              | Alias 🗸 | Username $\checkmark$                                         | Role | e v | Active $\checkmark$ | Profile $\checkmark$             |          |
| <b>~</b> | $\mathbf{O}$ | Ankit Kumar                        | AKuma   | testnps@nps.com                                               |      |     | <b>V</b>            | System Administrator             |          |
|          | C            | Chatter Expert                     | Chatter | chatty.00dwu00000ivb9j2ah.ombajkolj0jb@chatter.salesforce.com |      |     | ~                   | Chatter Free User                | •        |
|          | 0            | Integration User                   | integ   | integration@00dwu00000ivb9j2ah.com                            |      |     | ~                   | Analytics Cloud Integration User | •        |
|          | $\mathbf{O}$ | NPS Survey Builder Site Guest User | guest   | nps_survey_builder@00dwu00000ivb9j2ah.org.force.com           |      |     | <b>V</b>            | NPS Survey Builder Profile       |          |
|          | $\mathbf{O}$ | Security User                      | sec     | insightssecurity@00dwu00000ivb9j2ah.com                       |      |     | ~                   | Analytics Cloud Security User    | •        |
|          |              |                                    |         |                                                               |      |     |                     |                                  |          |
|          |              |                                    |         |                                                               |      |     |                     |                                  |          |
| Can      | icel         |                                    |         |                                                               |      |     |                     |                                  | Next     |

Figure 32: Choose Admin User.

| Selected Users | ; |      |        |                      |        |              |        |               |        |
|----------------|---|------|--------|----------------------|--------|--------------|--------|---------------|--------|
| Full Name      | ~ | Role | $\sim$ | Profile 🗸            | Active | User License | $\sim$ | Expires On    | ~      |
| Ankit Kumar    |   |      |        | System Administrator | ~      | Salesforce   |        | Never Expires |        |
|                |   |      |        |                      |        |              |        |               |        |
|                |   |      |        |                      |        |              |        |               |        |
|                |   |      |        |                      |        |              |        |               |        |
|                |   |      |        |                      |        |              |        |               |        |
|                |   |      |        |                      |        |              |        |               |        |
|                |   |      |        |                      |        |              |        |               |        |
|                |   |      |        |                      |        |              |        |               |        |
|                |   |      |        |                      |        |              |        |               |        |
| Cancel         |   |      |        |                      |        |              |        | Back          | Assign |

Figure 33: Assign To The Admin.

| Survey B       | on set 'survey bu<br>Builder Adm | nin Permission | I' > MANAGE ASSIG | SNMENTS    |           |        |         |      |
|----------------|----------------------------------|----------------|-------------------|------------|-----------|--------|---------|------|
| Assignment Sur | mmary                            |                |                   |            |           |        |         |      |
| Full Name      | ~                                | User License   | $\sim$            | Expires On | Time Zone | $\sim$ | Status  | ~    |
| Ankit Kumar    |                                  | Salesforce     |                   |            |           |        | Success |      |
|                |                                  |                |                   |            |           |        |         |      |
|                |                                  |                |                   |            |           |        |         |      |
|                |                                  |                |                   |            |           |        |         |      |
|                |                                  |                |                   |            |           |        |         |      |
|                |                                  |                |                   |            |           |        |         |      |
|                |                                  |                |                   |            |           |        |         |      |
|                |                                  |                |                   |            |           |        |         |      |
|                |                                  |                |                   |            |           |        |         |      |
|                |                                  |                |                   |            |           |        |         |      |
|                |                                  |                |                   |            |           |        |         | Done |

#### Figure 34: Assigned.

#### **Step 6:** Update Experience Site URL.

- Go to Home> Quick Find Box> Search "All Sites" and copy the URL.(refer to Fig 35)
- Go to Home> Quick find Box> Custom Setting and click on the "SurveyFormPage".(refer to Fig 36)
- Click on "Manage". To update the SurveyFormUrl and Thank You Page URL.

(refer to Fig 37)

- Click on the "**New**". To update the Form URL and Thank you Page URL. (refer to Fig 38).
- Paste the copied URL in the "**FormPageURL**". and after Url add '/s'.

For example:- https://abc.develop.my.site.com/nps1/s

In the "**ThankYouPageURL**" paste the same Url and after Url give '/' and add the thankYou Url. (refer to Fig 39 and 40).

For Example:- https://abc.develop.my.site.com/nps1/thankyou

• Click on the "**Save**" button to save the URL.

| Setup Home Object                                                                                                    | Manager 🗸                                                                            |                                                                                        | e                                                         | 11 - STITT 1 / SSU                                              | NNN 10012 11005 1111             | A A A A A A A A A A A A A A A A A A A                                                                                                    | Z = 111117 Z XXXXXX 1000                                                               |
|----------------------------------------------------------------------------------------------------|--------------------------------------------------------------------------------------|----------------------------------------------------------------------------------------|-----------------------------------------------------------|-----------------------------------------------------------------|----------------------------------|----------------------------------------------------------------------------------------------------|----------------------------------------------------------------------------------------|
| Q All sites                                                                                                    | SETUP<br>All Sites                                                                   | CSUG (7 - XNANNSZAMUM                                                                  |                                                           | ZZ ANGATAN                                                      | Omer - Drigen a                  |                                                                                                    | 279, (1677) - SWANNOZHINO                                                              |
| Feature Settings                                                                                                    |                                                                                      |                                                                                        |                                                           |                                                                 |                                  |                                                                                                    |                                                                                        |
| ✓ Digital Experiences                                                                                                    | Digital Experie                                                                      | ences                                                                                  |                                                           |                                                                 |                                  | Visit our Trailbla                                                                                                    | zer CommunityHelp for this Page                                                        |
| All Sites                                                                                                    | 9                                                                                    |                                                                                        |                                                           |                                                                 |                                  |                                                                                                    |                                                                                        |
| Didn't find what you're looking for?                                                                                                    | The list shows Experience C<br>Experience page to see you<br>Maximum number of publi | loud sites in your org. Clicking (<br>r archived sites.<br>shed and unpublished sites: | on the URL takes you dired                                | tly to the site. If you're                                      | not a site member, the URL ISN'I | linked. Archived sites aren't included in this list. Check the Digital Exp                                                                                                    | erience app in Lightning                                                               |
| Try using Global Search.                                                                                                    | All Sites                                                                            |                                                                                        | New                                                       |                                                                 |                                  |                                                                                                    |                                                                                        |
|                                                                                                    | Action                                                                               | Name                                                                                   | Description                                               | Framework                                                       | URL                              |                                                                                                    | Status                                                                                 |
|                                                                                                    | Workspaces   Builder                                                                 | NPS Survey Builder                                                                     |                                                           | Aura                                                            | https://appycrownprivatelim      | ted-dc-dev-ed.develop.my.site.com                                                                                                    | Preview                                                                                |
|                                                                                                    |                                                                                      |                                                                                        |                                                           | 1                                                               | F <b>igure 35:</b> Cop           | ny URL.                                                                                                    |                                                                                        |
|                                                                                                    |                                                                                      |                                                                                        |                                                           | 1                                                               | F <b>igure 35:</b> Cop           | ry URL.                                                                                                    |                                                                                        |
| Custom Settings                                                                                                    |                                                                                      |                                                                                        |                                                           | ]                                                               | F <b>igure 35:</b> Cop           | ry URL.                                                                                                    | Help for this Page ਓ                                                                   |
| Custom Settings<br>Use custom settings to create and<br>repeated queries. Custom setting                                                | I manage custom data at<br>data can be used by for                                   | the organization, profile,<br>nula fields, Visualforce,                                | , and user levels. Cu<br>Apex, and the Web                | stom settings da<br>Services API.                               | <b>Eigure 35:</b> Cop            | by URL.                                                                                                    | Help for this Page 📢<br>vithout the cost of                                            |
| Custom Settings<br>Use custom settings to create and<br>repeated queries. Custom setting<br>View: All Create New View                   | manage custom data at<br>s data can be used by for                                   | the organization, profile<br>nula fields, Visualforce,                                 | and user levels. Cu<br>Apex, and the Web                  | istom settings da<br>Services API.<br>Get Usage                 | <b>Figure 35:</b> Cop            | by URL.                                                                                                    | Help for this Page 📢<br>vithout the cost of                                            |
| Custom Settings<br>Use custom settings to create and<br>repeated queries. Custom setting<br>View: Ali Casta New View                    | I manage custom data at<br>data can be used by for                                   | the organization, profile,<br>nula fields, Visualforce,                                | , and user levels. Cu<br>Apex, and the Web                | istom settings da<br>Services API.<br>Get Usage                 | a is stored in the applica       | by URL.           tion cache. This means you can access it efficiently, w           F   G   H   I   J   K   L   M   N   O   P   Q   R   S   T   U                                                                                                    | Help for this Page 📢<br>vithout the cost of<br>V   W   X   Y   Z   Other 🚺             |
| Custom Settings<br>Use custom settings to create and<br>repeated queries. Custom setting<br>View: All  Create New View                  | I manage custom data at<br>d data can be used by for                                 | the organization, profile,<br>nula fields, Visualforce,                                | , and user levels. Cu<br>Apex, and the Web                | Istom settings da<br>Services API.<br>Get Usage<br>New          | a is stored in the applica       | The second state of the second state of the se | Help for this Page $\$ without the cost of $V   W   X   Y   Z  $ Other $\land$         |
| Custom Settings<br>Use custom settings to create and<br>repeated queries. Custom setting<br>View: All Create New View<br>Action Label + | I manage custom data at<br>d data can be used by for<br>Visibility                   | the organization, profile,<br>nula fields, Visualforce,<br>Settings Type               | , and user levels. Cu<br>Apex, and the Web<br>Namespace I | stom settings da<br>Services API.<br>Get Usage<br>New<br>Prefix | a is stored in the applica       | The second Size Number of Records                                                                                                    | Help for this Page<br>vithout the cost of<br>V   W   X   Y   Z   Other A<br>Total Size |

Figure 36: Edit Custom Setting.

| Custom Setting Definition<br>SurveyFormPage |                                                           |              |                      | Help for this Page 🧲 |
|---------------------------------------------|-----------------------------------------------------------|--------------|----------------------|----------------------|
| Create the fields for your custom setting.  | The data in these fields are cached with the application. |              |                      |                      |
| Custom Setting Definition Detail            | Manage                                                    |              |                      |                      |
| Label                                       | SurveyFormPage                                            | Object Name  | SurveyFormPage       |                      |
| API Name                                    | npssurveyappSurveyFormPagec                               | Setting Type | Hierarchy            |                      |
| Visibility                                  | Public                                                    | Description  |                      |                      |
| Namespace Prefix                            | npssurveyapp                                              | Created Date | 18/02/2025, 10:39 am |                      |
| Last Modified Date                          | 18/02/2025, 10:39 am                                      | Record Size  | 610                  |                      |

#### Figure 37: Manage Custom Setting.

| Custom Setting<br>SurveyFormPage                                                                                                    | Help for this Page 🕜    |
|----------------------------------------------------------------------------------------------------|-------------------------|
| If the custom setting is a list, click New to add a new set of data. For example, if your application had a setting for country codes, each set might include the country's name and dialing code.                                       |                         |
| If the custom setting is a hierarchy, you can add data for the user, profile, or organization level. For example, you may want different values to display depending on whether a specific user is running the a or just a general user. | op, a specific profile, |
| New                                                                                                    | K                       |
| ▼ Default Organization Level Value                                                                                                    |                         |
| View: All  Create New View                                                                                                    | W V V 7 Other All       |

Figure 38: Manage Custom Setting.

| SurveyFormPage Edit<br>Provide values for the fields you created. T | his data is cached with the application.                             |
|---------------------------------------------------------------------|----------------------------------------------------------------------|
| Edit SurveyFormPage                                                 | Save                                                                 |
| SurveyFormPage Information                                          |                                                                      |
| Location<br>FormPageURL<br>ThankyouPageURL                          | Saleshub<br>https://force-momentum-234<br>https://force-momentum-234 |

Figure 39: Paste URL.

|    | ThankYou         | <b>\$</b> - | C                          |   |
|----|------------------|-------------|----------------------------|---|
| Ŧ  | Pages            | ×           | Properties Page Variations | < |
| 1  | Q Find a page    |             | Name 🕚                     | Â |
| Ξ  | 🕈 Home           |             | ThankYou                   |   |
| \$ | Create Record    |             | URL ① /thankvou            |   |
|    | Error            |             | Change URL                 |   |
|    | > Generic Object |             |                            |   |

Figure 40: Copy ThankYou URL.

## Step 7: Check Access To The Guest User.

• Go to Home>Quick Find Box>search "General Setting" under "Feature Settings".

Click on the "Edit" button. (refer to Fig 41)

- Make sure the checkbox is checked for "Allow site guest users to upload files". and "Save". For Upload files by the Guest User. (refer to Fig 42)
- Go to Home> Quick Find Box> search "Deliverability". (refer to Fig 43)
   Note:- Make sure "Access to send Email" is "All Email".

| Q General Settings                                               | SETUP<br>General Settings                                                                                                    |
|------------------------------------------------------------------|----------------------------------------------------------------------------------------------------|
| <ul> <li>Subscription Management</li> </ul>                      |                                                                                                    |
| General Settings                                                 | Salesforce Files Settings                                                                                                    |
| ✓ Feature Settings                                               | Use this page to modify Salesforce Files settings for your organization.                                                                                                    |
| ✓ Salesforce Files                                               | Files uploaded to the Attachments related list on records are uploaded as Salesforce Files, not as attachments                                                                                                    |
| General Settings                                                 | Files posted on user profiles in communities are visible only to members of the community where the files originated.                                                                                                    |
| Didn't find what you're looking for?<br>Try using Global Search. | <ul> <li>Libraries in Salesforce Files. 1</li> <li>Skip triggers execution when deploying asset files 1</li> <li>Skip triggers execution and validation rules on asset files 1</li> <li>Display atternative file previews 1</li> <li>Allow site guest users to upload files 1</li> <li>Set file access to Set by Record for files attached to records 1</li> <li>Use the File Upload Lightning web component for LWR sites 1</li> <li>Enable Files to be ingested into Data Cloud 1</li> </ul> |
|                                                                  | Edit                                                                                                    |

Figure 41: Check The Access.

| Q General Settings                                               | General Settings                                                                                                    |                    |
|------------------------------------------------------------------|----------------------------------------------------------------------------------------------------|--------------------|
| ✓ Subscription Management                                        |                                                                                                    | Hele for this Dage |
| General Settings                                                 | Salestorce Files Settings                                                                                                    | riep for this rage |
| <ul> <li>Salasforca Eilas</li> </ul>                             | Use this page to modify satestorce Files settings for your organization.                                                                                                    |                    |
| General Settings                                                 | Files uploaded to the Attachments related list on records are uploaded as Salesforce Files, not as attachments Files posted on user profiles in communities are visible only to members of the community where the files originated. Files posted on user profiles in communities are visible only to members of the community where the files originated. Files posted on user profiles in communities are visible only to members of the community where the files originated. Files posted on user profiles in communities are visible only to members of the community where the files originated. Files posted on user profiles in communities are visible only to members of the community where the files originated. Files posted on user profiles in communities are visible only to members of the community where the files originated. Files posted on user profiles in communities are visible only to members of the community where the files originated. Files posted on user profiles in communities are visible only to members of the community where the files originated. Files posted on user profiles in communities are visible only to members of the community where the files originated. Files posted on user profiles in communities are visible only to members of the community where the files originated. Files posted on user profiles in communities are visible only to members of the community where the files originated is the files originated. Files posted on user profiles in communities are visible only to member or posted on user posted on user posted on us |                    |
| Didn't find what you're looking for?<br>Try using Global Search. | Lonaries in Subscroter Files.     Skip triggers execution when deploying asset files.     Skip triggers execution and validation rules on asset files.     Daplay atternative file proviews.     Allow store used titles.                                                                                                    |                    |
|                                                                  | Files uploaded by guest users are public by default. We recommend changing the owner of these files to avoid this. You may also wish to restrict file upload size using community file moderation.                                                                                                    |                    |
|                                                                  | Set file access to Set by Record for files attached to records 1                                                                                                    |                    |
|                                                                  | Use the File Upload Lightning web component for LWR sites 1 Enable Files to be ingested into Data Cloud 1                                                                                                    |                    |
|                                                                  | Save Cancel                                                                                                    |                    |

#### Figure 42: Give The Access.

| Q Deliverability                                                 | SETUP<br>Deliverability                                                                          |                                                                                             |                                                                                                    |
|------------------------------------------------------------------|--------------------------------------------------------------------------------------------------|---------------------------------------------------------------------------------------------|----------------------------------------------------------------------------------------------------|
| Deliverability                                                   | Deliverability                                                                                   |                                                                                             |                                                                                                    |
| Test <mark>Deliverability</mark>                                 | Configure the settings on this page to improve<br>Other settings apply to emails sent through Sa | e your organization's email deliverability. Some settings<br>alesforce or email relay only. | apply to emails sent through Salesforce and emails sent through external accounts that you can connect to Salesforce. |
| Didn't find what you're looking for?<br>Try using Global Search. | Deliverability                                                                                   | Save                                                                                        |                                                                                                    |
|                                                                  | Access to Send Email (All Email Service                                                          | es)                                                                                         | = Required Information                                                                                                |
|                                                                  | Access level All email                                                                           |                                                                                             |                                                                                                    |

Figure 43: Check Deliverability

## **Step 8: Create Sharing Settings**

- Go to Home>Quick Find Box>search "**Sharing Settings**". (refer to Figure 44)
- Search the "Field Mapping" object under "Sharing Rule" and click on "New". (refer to Figure 45)
- Enter "Rule Label" and check the checkbox of "Guest User Access".

(refer to Figure 46)

 Choose the "Created By Id" field, "not equal to" operator and the value will be "empty". Also, Choose "Share With" your Guest User name.

Then, click on **"Save" to save "Sharing Settings"**. (refer to Figure 47)

Note:- Please do the same points for the "Question", "Question Rule", "Response", Score Level",

"Survey Distribution", and "Survey Form" for creating Sharing Settings.

| Q sharing Settings                                               | Sharing Settings                                                                                                    |                                                                     |                                                   |                                                                             |
|------------------------------------------------------------------|----------------------------------------------------------------------------------------------------|---------------------------------------------------------------------|---------------------------------------------------|-----------------------------------------------------------------------------|
| • secondy                                                        | Ob avia a Cattia aa                                                                                                    |                                                                     |                                                   | Hole for this Dage                                                          |
| Sharing Settings                                                 | Sharing Settings                                                                                                    |                                                                     |                                                   | The for the rage 🥥                                                          |
| Didn't find what you're looking for?<br>Try using Global Search. | This page displays your organization's sharing s<br>default or a parallel sharing recalculation.<br>Manage sharing settings for: All Objects | ettings. These settings specify the level of access your users have | to each others' data. Go to <u>Background Job</u> | $\underline{s}$ to monitor the progress of a change to an organization-wide |
|                                                                  | Disable External Sharing Model<br>Default Sharing Settings<br>Organization-Wide Defaults                                                     | Edit                                                                |                                                   | Organization-Wide Defaults Help 🕐                                           |
|                                                                  | Object                                                                                                    | Default Internal Access                                             | Default External Access                           | Grant Access Using Hierarchies                                              |
|                                                                  | Lead                                                                                                    | Public Read/Write/Transfer                                          | Private                                           | ×                                                                           |
|                                                                  | Account and Contract                                                                                                    | Public Read/Write                                                   | Private                                           | ✓                                                                           |
|                                                                  | Contact                                                                                                    | Controlled by Parent                                                | Controlled by Parent                              | ×                                                                           |
|                                                                  | Order                                                                                                    | Controlled by Parent                                                | Controlled by Parent                              | ✓                                                                           |
|                                                                  | Asset                                                                                                    | Controlled by Parent                                                | Controlled by Parent                              | ✓                                                                           |
|                                                                  | Opportunity                                                                                                    | Public Read/Write                                                   | Private                                           | ×                                                                           |
|                                                                  | Case                                                                                                    | Public Read/Write/Transfer                                          | Private                                           | ×                                                                           |
|                                                                  | Campaign                                                                                                    | Public Full Access                                                  | Private                                           | 1                                                                           |
|                                                                  |                                                                                                    |                                                                     |                                                   |                                                                             |

Figure 44: Sharing Setting

| Sharing Settings              |                 |             |                                      |
|-------------------------------|-----------------|-------------|--------------------------------------|
| No sharing rules specified.   |                 |             |                                      |
| 3                             |                 |             |                                      |
| Work Type Sharing Rules       | New Recalculate |             | Work Type Sharing Rules Help 📀       |
| No sharing rules specified.   |                 |             |                                      |
| Work Type Group Sharing Rules | New Recalculate |             | Work Type Group Sharing Rules Help 🧿 |
| No sharing rules specified.   |                 |             |                                      |
| Field Mapping Sharing Rules   | New Recalculate |             | Field Mapping Sharing Rules Help 🧿   |
| Action Criteria               |                 | Shared With | Access Level                         |

Figure 45: Search Object Name

| Step 1: Rule Name             | I <sup>*</sup> ⊂ Required Information                                            |
|-------------------------------|----------------------------------------------------------------------------------|
| Label                         |                                                                                  |
| Rule Name                     |                                                                                  |
| Description                   |                                                                                  |
| Step 2: Select your rule type |                                                                                  |
| Rule Type                     | Based on record owner ○ Based on criteria ○ Guest user access, based on criteria |

Figure 46: Enter Rule Name

| Sharing Settings                       |                                                                               |                                                                                                    |                                                                                                    |                                                                                                    |
|----------------------------------------|-------------------------------------------------------------------------------|----------------------------------------------------------------------------------------------------|----------------------------------------------------------------------------------------------------|----------------------------------------------------------------------------------------------------|
| Step 3: Select which records to be s   | hared                                                                         |                                                                                                    |                                                                                                    |                                                                                                    |
|                                        | This sharing rule<br>unlimited access<br>use cases and ir<br>data to guest us | e grants access to guest us<br>to all records matching th<br>nplications, and implemen<br>ers related to this change | ers without login credentials. By m<br>ese criteria to anyone accessing th<br>t security controls that you think ar<br>from default settings. | notifying the default settings in accordance with these criteria, you're allowing immediate and<br>he site, even without logging in. To secure your site and its data from guest users, consider all the<br>expropriate for the sensitivity of your data. Salesforce isn't responsible for any exposure of your |
| Criteria                               | Field                                                                         | Operator                                                                                                    | Value                                                                                                    |                                                                                                    |
|                                        | Created By ID 🗸                                                               | not equal to 🗸                                                                                                    |                                                                                                    | AND                                                                                                    |
|                                        | None V                                                                        | None V                                                                                                    |                                                                                                    | AND                                                                                                    |
|                                        | None 🗸                                                                        | None 🗸                                                                                                    |                                                                                                    | AND                                                                                                    |
|                                        | None 🗸                                                                        | None V                                                                                                    |                                                                                                    | AND                                                                                                    |
|                                        | None V                                                                        | None V                                                                                                    |                                                                                                    |                                                                                                    |
| Additional Options                     | Add Filter Logic                                                              | high-volume users 👔                                                                                                  |                                                                                                    |                                                                                                    |
| Step 4: Select the users to share wit  | h                                                                             |                                                                                                    |                                                                                                    |                                                                                                    |
| Share with                             | NPS Survey Site Guest                                                         | User 🗸                                                                                                    |                                                                                                    |                                                                                                    |
| Step 5: Select the level of access for | r the users                                                                   |                                                                                                    |                                                                                                    |                                                                                                    |
| Access Level                           | Read Only ~                                                                   |                                                                                                    |                                                                                                    |                                                                                                    |
|                                        | Se                                                                            | Cancel                                                                                                    |                                                                                                    |                                                                                                    |

Figure 47: Select a Field and Share With

#### Step 8: Create a Survey Form

- Go to App Launcher > Search box> Type "NPS Survey Builder ", and click on NPS Survey Builder (refer to Figure 48).
- In NPS Survey Builder, on the bottom side, you will see two buttons,

"Create New" and "Select Existing (refer to Figure 49)."

• Enter "Survey Form Name", "Survey Form Description" and "Select Survey Type". Then click on "Create New". For creating a new survey form. Also, You can **navigate** and **update the** survey form using navigation. (refer to Fig 50)

| -                                                 | Q, Search                                                                                               | * 🖬 🚓 ? 🌞 💻 🐻                                        |
|---------------------------------------------------|----------------------------------------------------------------------------------------------------|------------------------------------------------------|
| Sales Home Opportunities V Leads V Tasks V Files  | $\checkmark$ Accounts $\checkmark$ Contacts $\checkmark$ Campaigns $\checkmark$ Dashboards $\checkmark$ | Reports 🗸 Chatter Groups 🗸 Calendar 🗸 More 🔻 🎤       |
| App Launcher ×                                    |                                                                                                    |                                                      |
| Q NPS Survey                                      |                                                                                                    |                                                      |
| Apps                                              | Plan My Accounts                                                                                        | Grow Relationships                                   |
| NPS Survey Builder                                | Accounts owned by me                                                                                    | Contacts owned by me and created in the last 90 days |
| R NPS Survey                                      |                                                                                                    |                                                      |
| Items \$0 Open                                    | 0 Upcoming Activity                                                                                     | O Upcoming Activity                                  |
| NPS Survey                                        | 2                                                                                                    |                                                      |
| View All                                          | Accounts                                                                                                | Contacts                                             |
| • S0 Lost                                         | 0 No Activity                                                                                           | O No Activity                                        |
| View Opportunities                                | View Accounts                                                                                           | View Contacts                                        |
|                                                   |                                                                                                    |                                                      |
|                                                   |                                                                                                    |                                                      |
| Build Pipeline                                    | My Goals 💿                                                                                              | Today's Events                                       |
| Leads owned by me and created in the last 30 days | Set personal weekly or monthly goals for emails, calls, and meetings.                                   |                                                      |

Figure 48: open NPS Servey Builder

| NPS Survey Builder                         |                                    |                                                       |         |
|--------------------------------------------|------------------------------------|-------------------------------------------------------|---------|
| Create Survey Form                         |                                    |                                                       | ✓       |
| Name your new survey Survey Form Name      | Description                        | About Survey Form                                     |         |
| Select the type of survey you want to send |                                    |                                                       |         |
| Net Promoter Score                         | Customer Satisfaction Score (CSAT) | Customer Effort Score (CES)                           | Others  |
| 1 2 3 4 5 6 7 8 9 10                       | ★★☆                                | Very<br>Difficult Difficult Neutral Easy Very<br>Easy | 🎔 ★ 😊 🛈 |
|                                            |                                    |                                                       |         |
|                                            | Create New                         | Select Existing                                       |         |

Figure 49: Create New and Select Existing Survey

| Create Survey Form                         |                                    | ✓ ✓ ✓                                         | 1           |
|--------------------------------------------|------------------------------------|-----------------------------------------------|-------------|
| Name your new survey Test User Survey Form | Description                        | Test Survey Description                       | a G         |
| Select the type of survey you want to send |                                    |                                               |             |
| Net Promoter Score                         | Customer Satisfaction Score (CSAT) | Customer Effort Score (CES)                   | Others      |
| 1 2 3 4 5 6 7 8 9 10                       | ★★☆                                | Very<br>Difficult Difficult Neutral Easy Easy | • \star 🙂 🛈 |
|                                            |                                    |                                               |             |
|                                            | Create New                         | Select Existing                               |             |
|                                            |                                    |                                               |             |

Figure 50: Create Survey Form

#### Step 9: Configure Survey Object

- On the "Configure Survey Object"
  - Choose "**Object**" for the Mapping Survey Form. (refer to Fig 51)
  - Choose "Prevent Duplicate" for the clone Survey Form. (refer to Fig 52)
  - Click on the "Save" button to save the record. (refer to Fig 53)
  - Click on the "**Cancel**" button to refresh the page. (refer to Fig 54)
  - After Page refresh click on the "**Select Exiting**" button. To Update the Survey Form.
    - Select the Survey Form to update, Click on the drop-down
       "▼" icon, and you will see the button "Edit". To update the Survey Form. (refer to Fig 55 and 56)
  - You get the saved record. Now click on the "**Update**" button to update the survey form. (refer to Fig 57)
  - Click on the **"Save&Contine"** and also, use **navigation** to move to the next page. (refer to Fig 58)

|                       | Configure Survey Object | <    |             |                   | 1 | 1 |  |
|-----------------------|-------------------------|------|-------------|-------------------|---|---|--|
| Survey from Object    |                         |      |             |                   |   |   |  |
| Case                  | <b></b>                 |      |             |                   |   |   |  |
| Account               |                         |      |             |                   |   |   |  |
| ✓ Case<br>Opportunity |                         |      |             |                   |   |   |  |
| Prevent Duplicate     |                         |      |             |                   |   |   |  |
| '                     |                         |      |             |                   |   |   |  |
| res                   |                         |      |             |                   |   |   |  |
|                       |                         | Back | Cancel Save | Save and Continue |   |   |  |

Figure 51: Select an Object

|       | V                  | Configure Survey Object |           |             |                | ✓ | ~ |  |
|-------|--------------------|-------------------------|-----------|-------------|----------------|---|---|--|
| Surve | y from Object      |                         |           |             |                |   |   |  |
| Case  |                    | •                       |           |             |                |   |   |  |
| Surve | y Record Ownership |                         |           |             |                |   |   |  |
| User  | Jser               |                         |           |             |                |   |   |  |
| Preve | nt Duplicate       |                         |           |             |                |   |   |  |
| Yes   |                    | <b></b>                 |           |             |                |   |   |  |
| V Ye  |                    |                         | Back Cano | el Save Sav | e and Continue |   |   |  |
|       |                    |                         |           |             |                |   |   |  |

Figure 52: Select a Prevent Duplicate

| Configure Survey Obj    | et                                 | × |  | ✓ |
|-------------------------|------------------------------------|---|--|---|
| Survey from Object      |                                    |   |  |   |
| Case 💌                  |                                    |   |  |   |
| Survey Record Ownership |                                    |   |  |   |
| User User               |                                    |   |  |   |
| Prevent Duplicate       |                                    |   |  |   |
| Yes 💌                   |                                    |   |  |   |
|                         | Back Cancel Save Save and Continue |   |  |   |

Figure 53: Selecting Survey from the object and prevent Duplicate

| NPS Survey Builder                         |                                    |                                               |         |
|--------------------------------------------|------------------------------------|-----------------------------------------------|---------|
| Create Survey Form                         |                                    |                                               |         |
| Name your new survey Survey Form Name      | Description                        | About Survey Form                             |         |
| Select the type of survey you want to send |                                    |                                               |         |
| Net Promoter Score                         | Customer Satisfaction Score (CSAT) | Customer Effort Score (CES)                   | Others  |
| 1 2 3 4 5 6 7 8 9 10                       | ★★☆                                | Very<br>Difficult Difficult Neutral Easy Easy | 🎔 ★ 😊 🛈 |
|                                            |                                    |                                               |         |
|                                            | Create New                         | Select Existing                               |         |

Figure 54: Refresh and open the main page

| NPS Survey Builder                         |                                    |                                                       |         |
|--------------------------------------------|------------------------------------|-------------------------------------------------------|---------|
| Create Survey Form                         |                                    |                                                       |         |
| Name your new survey Survey Form Name      | Description                        | About Survey Form                                     | ø       |
| Select the type of survey you want to send |                                    |                                                       |         |
| Net Promoter Score                         | Customer Satisfaction Score (CSAT) | Customer Effort Score (CES)                           | Others  |
| 1 2 3 4 5 6 7 8 9 10                       | ★★☆                                | Very<br>Difficult Difficult Neutral Easy Easy<br>Easy | 🎔 ★ 😊 🛈 |
|                                            | Create New                         | Select Existing                                       |         |

Figure 55: Select Existing Survey

| 5 Survey Forms              |                                               |          |            |             |           | Create New |
|-----------------------------|-----------------------------------------------|----------|------------|-------------|-----------|------------|
| Name 🗸                      | Description $\checkmark$                      | Category | ~          | Object Name | Duplicate | ~          |
| test data                   |                                               |          |            |             |           |            |
| test data                   |                                               |          |            |             |           |            |
| testing data                |                                               |          |            |             |           |            |
| Test on 03 Feb              |                                               |          |            | Account     |           |            |
| Test For the Header         | Test Description                              |          |            |             |           |            |
| Test User                   |                                               |          |            | Case        | Yes       | •          |
| hjb                         |                                               |          |            |             |           |            |
| Service Satisfaction Survey | The Service Satisfaction Survey helps busines | others   |            | Case        | Yes       |            |
| Test By Ankit - Clone test  | Test Description.                             | CES      |            | Case        | Yes       |            |
| Previous                    |                                               | P        | age 4 of 4 |             |           | Next       |

Figure 56: click on the Select Existing button to move to the Survey Forms

Table.

| NPS Survey Builder                         |                                    |                                                       |         |  |  |  |  |  |  |  |  |
|--------------------------------------------|------------------------------------|-------------------------------------------------------|---------|--|--|--|--|--|--|--|--|
| Create Survey Form                         | ✓ ✓                                |                                                       | ✓       |  |  |  |  |  |  |  |  |
| Name your new survey Test Survey Form      | Description                        | Test Survey Description                               |         |  |  |  |  |  |  |  |  |
| Select the type of survey you want to send |                                    |                                                       |         |  |  |  |  |  |  |  |  |
| Net Promoter Score                         | Customer Satisfaction Score (CSAT) | Customer Effort Score (CES)                           | Others  |  |  |  |  |  |  |  |  |
| 1 2 3 4 5 6 7 8 9 10                       | ★★☆                                | Very<br>Difficult Difficult Neutral Easy Kery<br>Easy | 🎔 ★ 😊 🛈 |  |  |  |  |  |  |  |  |
|                                            |                                    |                                                       |         |  |  |  |  |  |  |  |  |
| Update Create New Select Existing          |                                    |                                                       |         |  |  |  |  |  |  |  |  |
|                                            |                                    |                                                       |         |  |  |  |  |  |  |  |  |

Figure 57: Click the Edit button will redirect to the NPS Survey

Builder

| 4                       | Configure Survey Object |   | ✓<br>✓      |                 | ✓        |  | ✓ |  |
|-------------------------|-------------------------|---|-------------|-----------------|----------|--|---|--|
| Survey from Object      |                         |   |             |                 |          |  |   |  |
| Account                 | •                       |   |             |                 |          |  |   |  |
| Survey Record Ownership |                         |   |             |                 |          |  |   |  |
| User User               |                         |   |             |                 |          |  |   |  |
| Prevent Duplicate       |                         |   |             |                 |          |  |   |  |
| Ves                     | •                       |   |             |                 |          |  |   |  |
|                         |                         | Ę | Back Cancel | Save Save and G | Continue |  |   |  |

Figure 58: Click the Save&Continue button

## Step 10: Add Questions and Branding

- Without creating any questions, click on the "Save and Continue" button, You will get a popup saying
   "Please Add At Least One Question." (refer to Fig 59)
- Drag and Drop, where you can select any data type to create a question as per your business needs. Once dragged the question popup model will open. (refer to Fig 60)
- If you don't want to give a score for the question make it check the checkbox of the "Do Not Score". (refer to Fig 61)
- If you want to score that question, then fill in "Correct Answer Score", "Correct Question When" and "Answer Keyword". (refer to Fig 62)
- Click on the edit "\$\sum\_" icon so you can make changes to the questions and click on the "Save" button to save the question. (refer to Fig 63)
- Click on the "①" and you will see the purpose of this question. (refer to Fig 64)
- Click on the "" icon button. Once you click on the "" icon button popup model will open and click on the "OK" button. To delete the question. (refer to Fig 65)
- Click on the "Save&Continue" and also, use the navigation button to move to the next page. (refer to Fig 62)

| NPS Survey Builder |                      |              | Warning<br>Please Add At Least O | ne Question.                          | 14464 <b>7</b> 4 4 | × |    | <br> | 2453.11G L75333 |   |   |
|--------------------|----------------------|--------------|----------------------------------|---------------------------------------|--------------------|---|----|------|-----------------|---|---|
| Ò                  | √                    |              | 1                                | Add Questions & Brandin               |                    | ~ | )) | 1    |                 | 1 |   |
|                    | Create Your Surv     | ey Questions |                                  |                                       |                    |   |    |      |                 |   |   |
| Aa                 | Text                 |              |                                  | Drag a question type from the left to | begin.             |   |    |      | Preview         |   |   |
|                    | Text Area            |              |                                  |                                       |                    | ^ |    |      |                 |   | ^ |
| A                  | Long Text Area       |              |                                  |                                       |                    |   |    |      |                 |   |   |
| Õ                  | URL                  |              |                                  |                                       |                    |   |    |      |                 |   |   |
| $\sim$             | Email                |              |                                  |                                       |                    |   |    |      |                 |   |   |
| :=                 | Picklist             |              |                                  |                                       |                    |   |    |      |                 |   |   |
| ۲                  | Multiselect Picklist |              |                                  |                                       |                    |   |    |      |                 |   |   |
| 苗                  | Date                 |              |                                  |                                       |                    |   |    |      |                 |   |   |
|                    | Date/Time            |              |                                  |                                       |                    |   |    |      |                 |   |   |
| #                  | Number               |              |                                  |                                       |                    |   |    |      |                 |   |   |
| %                  | Percentage           |              |                                  |                                       |                    |   |    |      |                 |   |   |
| 企                  | File Upload          |              |                                  |                                       |                    |   |    |      |                 |   |   |
| 1                  | Rating               |              |                                  |                                       |                    |   |    |      |                 |   |   |

*Figure 59:* get a Warning message "Please Add At Least One Question"

|          | NPS Survey Builder NPS Survey Accounts ~ | Contacts 🗸 Files 🗸 Survey Forms 🗸 Questions 🗸 Field Mappings 🗸 Responses | Score Levels 💛 🛛 Survey Distribut |
|----------|------------------------------------------|--------------------------------------------------------------------------|-----------------------------------|
|          |                                          | Create a textarea Question                                               | Preview                           |
| ^a       | Text                                     | * Question Label                                                         |                                   |
|          | Text Area                                |                                                                          |                                   |
|          | Long Text Area                           | Complete this field.                                                     |                                   |
| 0        | URL                                      | Help Text                                                                |                                   |
| $\leq$   | Email                                    |                                                                          |                                   |
| $\equiv$ | Picklist                                 | Do Not Score                                                             |                                   |
|          | Multiselect Picklist                     | * Correct Answer Score                                                   |                                   |
| 曲        | Date                                     |                                                                          |                                   |
| *        | Date/Time                                | * Correct Question When                                                  |                                   |
|          | Number                                   | Select an Option 🔹                                                       |                                   |
|          | -                                        | Answer Keyword                                                           |                                   |
| %        | Percentage                               |                                                                          |                                   |
| £        | File Upload                              |                                                                          |                                   |
| *        | Rating                                   | Mark this question as required:                                          |                                   |
| ă        | Currency                                 |                                                                          |                                   |
| 1↓       | Ranking                                  | Add Question                                                             |                                   |
| E.       | NPS                                      |                                                                          |                                   |
| *        | CSAT                                     |                                                                          |                                   |

Figure 60: Select the data type to create a question

| NPS Survey Builder                                                                                                    |                                                                                                    |         |  |
|----------------------------------------------------------------------------------------------------|----------------------------------------------------------------------------------------------------|---------|--|
| Create Your Survey Questions  Create Your Survey Questions  Text Area Cong Text Area URL Email Email Exclude Multiselect Picklist Date Date/ Date Date/ Picklist Date File Upload A paire | Create a text Question  * Cuestion Label  * Cuestion Label  * Cuestion Label  * Cuestion Label  * Do Not Score  Mark this question as required:  * Cuestion  * Cuestion  * Cue | Preview |  |

Figure 61: Select the data type to create a question

|    | CZHRANCET NY MUT DISSUCTION  |                                 |              | C 118-71 ( <i>111</i> |              |   |
|----|------------------------------|---------------------------------|--------------|-----------------------|--------------|---|
|    | NPS Survey Builder           | Create a text Question          |              |                       |              |   |
|    |                              | * Question Label                | 1            |                       |              |   |
|    | ✓ _> ✓                       | Full Name                       | $\checkmark$ |                       | $\checkmark$ |   |
|    |                              | Help Text                       |              |                       |              |   |
|    | Create Your Survey Questions | Please Fill Your Full Name.     |              |                       |              |   |
|    |                              | Do Not Score                    |              |                       |              |   |
|    |                              | * Correct Answer Score          |              | Description           |              |   |
| Aa | Text                         | 100                             |              | Preview               |              |   |
|    | Text Area                    | * Correct Question When         |              |                       |              | ^ |
|    | Long Text Area               | Answered 👻                      |              |                       |              |   |
| 0  | URL                          | Answer Keyword                  |              |                       |              |   |
|    | Email                        | Demo Name                       |              |                       |              |   |
| := | Picklist                     |                                 |              |                       |              |   |
| 0  | Multiselect Picklist         | Mark this question as required: |              |                       |              |   |
| 一曲 | Date                         |                                 |              |                       |              |   |
|    | Date/Time                    | Add Question                    |              |                       |              |   |
| #  | Number                       |                                 |              |                       |              |   |
| %  | Percentage                   |                                 |              |                       |              |   |
| 土  | File Upload                  |                                 |              |                       |              |   |
| X  | Rating                       |                                 |              |                       |              |   |

Figure 62: To Save the question, click on the Add Question button

| NPS          | $\supset$                                                                                                    |                     | Q Search                        |                           |                     |                | *-                    | @ ? ♥ I      |               |
|--------------|----------------------------------------------------------------------------------------------------|---------------------|---------------------------------|---------------------------|---------------------|----------------|-----------------------|--------------|---------------|
|              | NPS Survey Builder                                                                                                    | S Survey Accounts 🗸 | Contacts 🗸 Files 🗸 Survey Forms | - 🗸 Questions 🗸 Field Mag | opings 🗸 Response 🗙 | Score Levels 🗸 | Survey Distributi     | ons 🗸 More 1 | - /           |
| 100-071      |                                                                                                    |                     |                                 |                           |                     |                | 2005-01 ( 2 <i>11</i> |              | S.J.M.C.      |
| 6            | NPS Survey Builder                                                                                                    |                     | Create a Text Question          |                           |                     |                |                       |              |               |
|              | and the second second s |                     | *Question Label                 |                           |                     |                | - Caracter            |              | · · · · · · · |
|              | ✓                                                                                                    |                     | Full Name                       |                           |                     | $\checkmark$   |                       | $\checkmark$ |               |
|              |                                                                                                    |                     | Help Text                       |                           |                     |                |                       |              | (6))/         |
|              | Create Your Survey Quest                                                                                                    | tions               | Please Fill Your Full Name.     |                           |                     |                |                       |              |               |
|              |                                                                                                    |                     | Do Not Score                    |                           |                     |                |                       |              |               |
| A.,          | Toyt                                                                                                    |                     | * Correct Answer Score          |                           |                     | Pr             | review                |              |               |
|              | Toxt Aroa                                                                                                    |                     | 100                             |                           |                     |                |                       |              | <b>^</b>      |
|              | Long Text Area                                                                                                    | Full Name (Text     | *Correct Question When          |                           |                     |                |                       |              |               |
| 2            |                                                                                                    |                     | Answered                        |                           | •                   |                |                       |              |               |
|              | Email                                                                                                    |                     | Answer Keyword                  |                           |                     |                |                       |              |               |
|              | Picklist                                                                                                    |                     | Demo Answer                     |                           |                     |                |                       |              |               |
|              | Multiselect Picklist                                                                                                    |                     | Mark this question as required: | Required                  |                     |                |                       |              |               |
| 前            | Date                                                                                                    |                     |                                 |                           |                     |                |                       |              |               |
| 前            | Date/Time                                                                                                    |                     |                                 |                           | Save                |                |                       |              |               |
| #            | Number                                                                                                    |                     |                                 |                           |                     |                |                       |              |               |
| %            | Percentage                                                                                                    |                     |                                 |                           |                     |                |                       |              |               |
| · <b>↑</b> . | File Upload                                                                                                    |                     |                                 |                           |                     |                |                       |              |               |
|              | Rating                                                                                                    |                     |                                 |                           |                     |                |                       |              |               |

Figure 63: Click on the edit icon button to update questions

| Cr                 | reate Your Survey Question | S                                                                      |       |                                                                                   |
|--------------------|----------------------------|------------------------------------------------------------------------|-------|-----------------------------------------------------------------------------------|
| A <sub>a Tex</sub> | ext                        | Drag a question type from the left to begin.                           |       | Preview                                                                           |
| Tex                | ext Area                   | How satisfied are you with our service? $\ensuremath{(\mathrm{Text})}$ | × 💼 Î | How satisfied are you with our service?* •                                        |
|                    | RL                         |                                                                        |       | Rate your overall experience with our service. Your<br>feedback helps us improve! |
| E Pic              | cklist                     |                                                                        |       |                                                                                   |
| Da                 | ate                        |                                                                        |       |                                                                                   |
| Da Da              | ate/Time<br>umber          |                                                                        |       |                                                                                   |
| % Pe               | ercentage<br>le Upload     |                                                                        |       |                                                                                   |
| Ra                 | ating                      |                                                                        |       |                                                                                   |
| ↑↓ Ra              | anking                     |                                                                        |       |                                                                                   |
| CS                 | PS<br>SAT                  |                                                                        |       |                                                                                   |
| organiz            | 205                        |                                                                        |       |                                                                                   |

Figure 64: help text of the question

|    | NPS Survey B         | Builder      |                 |                                                | S.2000 2020 |   |   |         |   |          |
|----|----------------------|--------------|-----------------|------------------------------------------------|-------------|---|---|---------|---|----------|
|    | $\checkmark$         |              | ~               |                                                | ~           |   | ~ |         | ~ |          |
|    | Create Your Surv     | ey Questions |                 | Confirm Delete                                 |             | _ |   |         |   |          |
| Aa | Text                 |              |                 | Are you sure you want to delete this question? |             |   |   | Preview |   |          |
|    | Text Area            |              | Full Name (Text |                                                |             |   |   |         |   | <u>^</u> |
|    | Long Text Area       |              |                 | Cancel                                         |             |   |   |         |   |          |
| 0  | URL                  |              |                 |                                                |             |   |   |         |   |          |
|    | Dicklist             |              |                 |                                                |             |   |   |         |   |          |
|    | Multiselect Picklist |              |                 |                                                |             |   |   |         |   |          |
| 前  | Date                 |              |                 |                                                |             |   |   |         |   |          |
| 前  | Date/Time            |              |                 |                                                |             |   |   |         |   |          |
| #  | Number               |              |                 |                                                |             |   |   |         |   |          |
| %  | Percentage           |              |                 |                                                |             |   |   |         |   |          |
| 企  | File Upload          |              |                 |                                                |             |   |   |         |   |          |
| *  | Rating               |              |                 |                                                |             |   |   |         |   |          |

Figure 65: Click to delete the question

| NF                                        | NPS Survey Builder |                                 |                                    |                          |   |                               |                     |                         |     |   |                     |  |  |
|-------------------------------------------|--------------------|---------------------------------|------------------------------------|--------------------------|---|-------------------------------|---------------------|-------------------------|-----|---|---------------------|--|--|
|                                           | ~                  |                                 | 1                                  | Add Questions & Branding |   | ~                             | <u>_</u>            | $\checkmark$            |     | ~ |                     |  |  |
| Custor                                    | mize Form          |                                 |                                    |                          |   |                               |                     |                         |     |   | <b>O</b><br>Preview |  |  |
| Settings<br>Design Opti                   | ons                | Survey<br>Configure y           | Settings<br>our survey preferences |                          |   |                               |                     |                         |     |   | Apply               |  |  |
| Question De<br>Response M<br>Score Levels | apping             | All Questions I Make all survey | Required<br>questions mandatory    |                          |   | Allowable Targ<br>Select an O | et Objects<br>ption |                         |     |   | •                   |  |  |
| Translations                              |                    | 👸 Timeline                      | 2                                  |                          |   |                               |                     |                         |     |   |                     |  |  |
|                                           |                    | Auto Close Date                 |                                    |                          | ä | Auto Archive E                | Date                | Level 20 days after the | - 1 |   | ä                   |  |  |

Figure 66: move to the next Customize form

## Step 11: Customize the Survey Form

#### 1. Survey Setting Tab

- Click on the "Save&Continue" without mapping questions with fields, then show an Error message for mapping questions with fields. (refer to Fig 67)
- In the Survey settings page if you want to make "All Questions Required" check the checkbox" or leave it as default. You can add "Auto Close Date" and "Auto Archive Date" but if "Auto Archive Date" is less than 30 days from "Auto Close Date". You will get a popup saying "Archive date must be at least 30 days from today". (refer to Fig 68)
- Select the value from "Quick Select Frequency" any option as per your business requirement of a "Weekly (7) days" then automatically set a value on "Survey Data Collection Frequency

(Days)" and "Number of Recurrences" will default value "2". You can add other values to that if you want based on "Quick Select Frequency". (refer to Fig 69)

• Click on the "**Apply**" button which is on the top-right corner of the page. To Save the Survey Setting. (refer to Fig 70)

|                    | Error<br>Field mapping is required before proceeding. Please map the response questions to the | e selected object fields in the Response Mapping section.                              |         |
|--------------------|------------------------------------------------------------------------------------------------|----------------------------------------------------------------------------------------|---------|
| Lustomize Form     |                                                                                                |                                                                                        | Preview |
| ttings             |                                                                                                |                                                                                        |         |
| esign Options      | Configure your survey preferences                                                              |                                                                                        | Apply   |
| Jestion Dependency |                                                                                                |                                                                                        |         |
| sponse Mapping     | All Questions Required Make all survey questions mandatory                                     | Allowable Target Objects                                                               |         |
| ore Levels         |                                                                                                | C036                                                                                   |         |
| anslations         | Timeline                                                                                       |                                                                                        |         |
|                    | Auto Close Date                                                                                | Auto Archive Date                                                                      |         |
|                    | Date when survey will automatically close                                                      | Recommended: Set archive date at least 30 days after the last expected survey response | ä       |
| organizer          | Allowed Time to Respond (Days)                                                                 |                                                                                        |         |

Figure 67: Click Save and Continue button to move next page

|                     |                                                                | Q Search                                        | ★- 日 @ ? \$ 单 🗟                                                                                                    |
|---------------------|----------------------------------------------------------------|-------------------------------------------------|----------------------------------------------------------------------------------------------------|
| Design Options      | Configure your survey preferences                              | Files V Survey Forms V Questions V              | Field Mappings   Responses   Score Levels   Survey Distributions   More   Appropriate  Appropriate Appropriate Appropriate Appropriate Appropriate Appropriate Appropriate Appropriate Appropriate Appropriate Appropriate Appropriate Appropriate Appropriate Appropriate Appropriate Appropriate Appropriate Appropriate Appropriate Appropriate Appropriate Appropriate Appropri Appropri Appropriate Appropriate Appropriate Appropriate Appro |
| Question Dependency |                                                                | Archive date must be at least 30 days from toda | y The second second second second second second second second second second second second second second second                                                                                                    |
| Response Mapping    | All Questions Required     Make all survey questions mandatory |                                                 | Allowable Target Objects                                                                                                    |
| Score Levels        | -                                                              |                                                 |                                                                                                    |
| Translations        | Timeline                                                       |                                                 |                                                                                                    |
|                     | Auto Close Date                                                |                                                 | Auto Archive Date                                                                                                    |
|                     | Feb 5, 2025                                                    | <b></b>                                         | Feb 28, 2025                                                                                                    |
|                     | <ul> <li>Date when survey will automatically close</li> </ul>  |                                                 | <ul> <li>Recommended: Set archive date at least 30 days after the last expected survey response</li> </ul>                                                                                                    |
|                     | Allowed Time to Respond (Days)                                 |                                                 |                                                                                                    |
|                     |                                                                |                                                 |                                                                                                    |
|                     | 🔀 Recurrence                                                   |                                                 |                                                                                                    |
| arrantee            | Survey Data Collection Frequency (Days)                        |                                                 | Number of Recurrence                                                                                                    |

Figure 68: Save Auto Close and Auto Archive Date

| Feb 5, 2025                                                                                    | 苗      | Mar 14, 2025                                                                           | 苗 |
|------------------------------------------------------------------------------------------------|--------|----------------------------------------------------------------------------------------|---|
| Date when survey will automatically close                                                      |        | Recommended: Set archive date at least 30 days after the last expected survey response |   |
| Allowed Time to Respond (Days) 15                                                              |        |                                                                                        |   |
| Recurrence ₹                                                                                   |        |                                                                                        |   |
| Survey Data Collection Frequency (Days)                                                        |        | Number of Recurrence                                                                   |   |
| 7                                                                                              |        | 2                                                                                      |   |
| Suggested intervals: 7 (weekly), 30 (monthly), 90 (quarterly), 180 (semi-annual), 365 (annual) |        |                                                                                        |   |
| Quick Select Frequency                                                                         |        |                                                                                        |   |
| Weekly (7 days)                                                                                | •      |                                                                                        |   |
|                                                                                                |        |                                                                                        |   |
|                                                                                                |        |                                                                                        |   |
| Back Cancel Save Sav                                                                           | ve and | Continue                                                                               |   |

*Figure 69: Auto Select Survey Data collection Frequency based on Quick Select Frequency* 

| NPS Survey          | Builder                                                        | Success<br>Survey settings saved successfully | Survey settings saved successfully × |                |   |  |         |  |  |
|---------------------|----------------------------------------------------------------|-----------------------------------------------|--------------------------------------|----------------|---|--|---------|--|--|
| 1                   | 1                                                              | Add Questions & Branding                      | ~                                    |                | 1 |  | 1       |  |  |
| Customize Form      | ı                                                              |                                               |                                      |                |   |  | Preview |  |  |
| Settings            | Survey Settings                                                |                                               |                                      |                |   |  |         |  |  |
| Design Options      | Configure your survey preferences                              |                                               |                                      |                |   |  | Apply   |  |  |
| Question Dependency |                                                                |                                               |                                      |                |   |  |         |  |  |
| Response Mapping    | All Questions Required     Make all survey questions mandatory |                                               | Allowable                            | Target Objects |   |  |         |  |  |
| Score Levels        |                                                                |                                               | Account                              |                |   |  | ¥       |  |  |
| Translations        | Timeline                                                       |                                               |                                      |                |   |  |         |  |  |
|                     | Auto Close Date                                                |                                               | Auto Archi                           | ive Date       |   |  |         |  |  |
|                     | Feb 28, 2025                                                   |                                               | Jun 19,                              | 2025           |   |  | i       |  |  |

*Figure 70:* click on the Apply button to get the success message

#### 2. Design Option Tab

 On the Design Options page, you can add a "Logo", "Header", "Footer", and "Background image" or "Background color" You can select only one of the two, and you can set questions "font color", "font-size", "font type", and "number of Questions per page" for the Customize form Click on to "Apply" button to save the design of the Survey form. (refer to Fig 71)

| NPS Survey Build    | Pr NPS Survey Accounts V Contacts V | Files $\checkmark$ Survey Forms $\checkmark$ Questions $\checkmark$ Field Mappings $\checkmark$ Responses $\checkmark$ | Score Levels 🗸 Survey Distributions 🗸 More 🔻 🖋 |
|---------------------|-------------------------------------|----------------------------------------------------------------------------------------------------|------------------------------------------------|
| Customize Form      |                                     | Success X                                                                                                    | Preview                                        |
| Settings            | 😵 Design Options 🧼 Success          | ×                                                                                                    | Apply                                          |
| Design Options      | Design and Customize Surv           | 928_are-you-a-nearth-professional-wave-rooter-phg.phg image Oploaded Successfully !!                                   |                                                |
| Question Dependency | Title Text Color                    | Success X                                                                                                    | Title Font Size                                |
| Response Mapping    | #000000                             | Georgia                                                                                                    | 24 💌                                           |
| Score Levels        |                                     |                                                                                                    |                                                |
| Translations        | Question Text Color                 | Question Font Type                                                                                                    | Question Font Size                             |
|                     | #000000                             | Georgia 💌                                                                                                    | 18 💌                                           |
|                     | Anguna Taut Color                   | Section Reviewand color                                                                                                | Number of Questions Per Dage                   |
|                     | #068004                             | → #FDFDFD                                                                                                    | 5 V                                            |
|                     | Background color                    | Background Image                                                                                                    | Logo Image                                     |
| () organizer        | #E7E7                               | 2 Upload Files Or drop files                                                                                           | Upload Files     Or drop files 2101003.png ×   |
|                     |                                     |                                                                                                    |                                                |

Figure 71: Click on the Appy button to save changes

#### **3.** Question Dependency

 On the Question Dependency page you can add many Rules by clicking on "Add New Rule" as per business requirements and you can add Source Questions with conditions for **Answers**, Select "**Target Questions**" and keep the default "**Active**" to apply for the Customize form Click on the "**Save Rule**" button. (refer To Fig 72)

| NPS Survey Builder  | NPS Survey Accounts V Contacts V        | Q Search<br>Files ✓ Survey Forms ✓ Que | stions 🗸 Field Mappings 🗸 | Responses 🗸 Score Levels 🗸                        | ★ 🔹 🖚 ? 🌣 🌲 🐻<br>Survey Distributions 🗸 More 🔻 🖌 |
|---------------------|-----------------------------------------|----------------------------------------|---------------------------|---------------------------------------------------|--------------------------------------------------|
| Customize Form      | I                                       | Success<br>Rule saved successfully.    | ×                         |                                                   | Preview                                          |
| Settings            | Outrion Pronching Pulor                 |                                        |                           |                                                   |                                                  |
| Design Options      |                                         |                                        |                           |                                                   |                                                  |
| Question Dependency | Rule Name                               |                                        |                           |                                                   | <b>a</b>                                         |
| Response Mapping    | Rule 1                                  |                                        |                           |                                                   |                                                  |
| Score Levels        | Source Question                         | Equals                                 |                           | Answer                                            |                                                  |
| Translations        | How satisfied are you with our service? | Equal                                  | 5 7                       | <ul> <li>Very Satisfied (Excellent set</li> </ul> | ervice v                                         |
|                     | Target Question                         |                                        |                           |                                                   |                                                  |
|                     | How satisfied are you with our service? |                                        |                           |                                                   | <b>•</b>                                         |
|                     | Active Active                           |                                        |                           |                                                   | Save Rule                                        |
|                     | Add New Rule                            |                                        |                           |                                                   |                                                  |

Figure 72: To Apply New Rule on Questions

#### 4. Response Mapping

 On the Response Mapping page you can add a map to your Selection questions by selecting any object (case) and their fields like "Name", "Email Address" based on the business need for the Customize form Click on the "Save Mappings" button to save Response Mapping. (refer to Figure 73).

| -                            |               |                       |                       | Q. Search             |                      |                           |                |     |             |                          | * - 6             | • • ?       | 1\$1 <b>.</b> | 6    |
|------------------------------|---------------|-----------------------|-----------------------|-----------------------|----------------------|---------------------------|----------------|-----|-------------|--------------------------|-------------------|-------------|---------------|------|
| NPS Survey Builde            | NPS Survey    | Accounts $\checkmark$ | Contacts $\checkmark$ | Files 🧹 Surv          | vey Forms 🗸 🔾        | $v$ uestions $\checkmark$ | Field Mappings | ~ F | Responses 🗸 | Score Levels 🤝           | - Survey Distribu | tions 🗸 🕴   | More 👻        | /    |
| Customize Form               |               |                       |                       | Success<br>Field Mapp | ings saved successfu | ullyt                     |                | ×   |             |                          |                   |             | Preview       |      |
| Settings<br>Design Options   | 🔠 Survey      | Form Mappi            | ng                    |                       |                      |                           |                |     |             |                          |                   |             |               |      |
| Question Dependency          | Select Object | د                     |                       |                       |                      |                           |                |     |             |                          |                   |             |               | -    |
| Response Mapping             | Case          |                       |                       |                       |                      |                           |                |     |             |                          |                   |             |               | -    |
| Score Levels<br>Translations | How satisfied | are you with o        | ur service?           |                       |                      |                           |                |     | Sele        | ct Field<br>lame         |                   |             |               | •    |
|                              | How satisfied | are you with o        | ur service?           |                       |                      |                           |                |     | Sele        | ct Field<br>mail Address |                   |             |               | -    |
|                              |               |                       |                       |                       | Page 1 of 1          |                           |                |     |             |                          |                   | Save Mappin | igs           | Next |
|                              |               |                       |                       | Back                  | Cancel Sa            | ve Save a                 | nd Continue    |     |             |                          |                   |             |               |      |

*Figure 73:* Click on the Save Mappings button to save

#### 5. Score Level

On the Score Levels page, you can add by clicking on the "+" Icon Score Levels and remove Score levels By Clicking on the "" Icon on the business needs the Customize form Click on the "Save" button to save the score level of the question. (refer to Fig 74)

| Settings<br>Design Options    | Score Level | Success<br>Score Levels Update Successfully | ×           |                 |        |
|-------------------------------|-------------|---------------------------------------------|-------------|-----------------|--------|
| Question Dependency           |             | SCORE RANGE                                 | SCORE LABEL | SCORE COLOR     | ACTION |
| Response Mapping Score Levels | 20          | <= Survey Score < 40                        | High        | #DD1515         | â      |
| Translations                  | 40          | <= Survey Score < 70                        | Medium      | #DADA18         | â      |
|                               | 70          | <- Survey Score <- 100                      | Low         | <b>*</b> 07833B | ☆ +    |
|                               |             | Car                                         | Save        |                 |        |

*Figure 74:* Click on the Save button to save the score level

#### 6. Preview Icon

 Click on the Preview "<sup>®</sup>" Icon to view the survey, customize the form and if you want to add any changes, you can modify it Click on the close button icon to close the model. (refer to Fig 75)

|                                                   | Q. Search                                                    | 主 🗄 🚓 ? 🍕 🔀 🐻                                                                          |
|---------------------------------------------------|--------------------------------------------------------------|----------------------------------------------------------------------------------------|
|                                                   | Form Preview                                                 |                                                                                        |
| N                                                 | NPS                                                          |                                                                                        |
|                                                   | Service Satisfaction St                                      | irvey                                                                                  |
| Custo                                             |                                                              | •                                                                                      |
| Settings<br>Design Op<br>Question D<br>Response M |                                                              |                                                                                        |
| Score Leve                                        | How satisfied are you with our service? $_{\textcircled{0}}$ |                                                                                        |
| Translation                                       |                                                              | Close                                                                                  |
|                                                   | Auto Close Date                                              | Auto Archive Date                                                                      |
|                                                   | Feb 5, 2025                                                  | Mar 14, 2025                                                                           |
| organizer                                         | Date when survey will automatically close                    | Recommended: Set archive date at least 30 days after the last expected survey response |

*Figure 75:* Click on the preview icon to customize the form

#### 7. Save and Continue

 Click on the "Save and Continue" and also, use the navigation button, and move next to the "Customize Form" page (refer to Figure 72).

| Thank You Message     Customize Your Thank You Page                                                                                                    |                       |
|----------------------------------------------------------------------------------------------------|-----------------------|
| Default! Thank You Page                                                                                                    |                       |
| Message Heading                                                                                                    |                       |
| Viessage         Salesforce Sams       I         Image: Salesforce Sams       Image: Salesforce Sams         Image: Salesforce Sams       Image: Salesforce Sams         Imad |                       |
| Bath Canal 5                                                                                                    | ave Save and Continue |

Figure 76: Click on the Save and Continue button

#### Step 12: Thank You Page

• On the Thank page, you add a Message Heading like "Thank for your time" and a Message like "Thank you for your feedback! We appreciate your time and will use it to serve you better." as per your business need. You can see the customized message page right side

Click the "Save" or "Save and Continue" button (refer to Figure 77).

• Click on the "Save and Continue" button, and move next to the "Delivery and Deployment Setting" page. (refer to Fig 78)

|    | ✓                                          |                       | 1                     |                       | ✓           |      | • Thank you & Ree | direct Settings | >           | 1           |                      | 1    |  |
|----|--------------------------------------------|-----------------------|-----------------------|-----------------------|-------------|------|-------------------|-----------------|-------------|-------------|----------------------|------|--|
| =0 | Thank You Messa<br>Customize Your Thank Yo | <b>ige</b><br>ou Page |                       |                       |             |      |                   |                 |             |             |                      |      |  |
|    |                                            | D                     | efault! Thank You Pag | e                     |             |      |                   | THANK           |             |             |                      |      |  |
| Me | ssage Heading                              |                       |                       |                       |             |      |                   | THANK           | rou fe      |             | JR FEEDBAC           | . K. |  |
| Th | ank you for your feedback.                 |                       |                       |                       |             |      |                   | Thank You for   | your valuat | ole time. W | /e appreciate your t | ime. |  |
| Me | ssage                                      |                       |                       |                       |             |      |                   |                 |             |             |                      |      |  |
| T  | anestorce sans 🔹 12                        | time. We appreciate   | your time.            | ·   * =   * =  (=   = |             |      |                   |                 |             |             |                      |      |  |
|    |                                            |                       |                       |                       |             |      |                   |                 |             |             |                      |      |  |
|    |                                            |                       |                       |                       | Pack Cancel | Sava | Save and Cont     | tique           |             |             |                      |      |  |

Figure 77: To add Message Heading and Message

|     | √                                               |                    | 1                    |                    | 1        | All a             | ✓                    | Delivery & Deployment Settings | ~ | A A |
|-----|-------------------------------------------------|--------------------|----------------------|--------------------|----------|-------------------|----------------------|--------------------------------|---|-----|
| =   | Survey Distribution<br>Manage and track your su | rvey distribution  | lent                 |                    |          |                   |                      |                                |   |     |
| Ø   | Share Survey                                    |                    |                      |                    |          |                   |                      |                                |   |     |
| htt | ps://force-momentum-23                          | 66-dev-ed.scratch. | my.site.com/s/?surve | vFormId=a06Rt00000 | EjwXdIAJ |                   |                      |                                |   | đ   |
| 2.  | Distribution Char                               | nels               |                      | Email              | 1        |                   | لِلللَّالِ<br>QR Coo | ie                             |   |     |
|     |                                                 |                    |                      |                    | Back     | Cancel Save and G | Continue             |                                |   |     |

Figure 78: Click on the Save and Continue button

#### **Step 13: Delivery and Deployment Setting**

- On the Survey Distribution & Development page, you can See the Distribution Channels "Email" or "QR Code". You can select based on your need." when you select "Email" get the option to select any number of "Recipients" with their "Name", "Customer Email" and "Company Info" by checking on the checkbox (refer to Figure 79).
- Select "**Email Template**" from the picklist to send through Email. (refer to Fig 80)
- Once you select the Email template like "NPS Survey" the popup will open. You can modify the Email Template based on your business needs if you click on the "Cancel" or cross "X" icon button your changes will not save. (refer to Fig 81)
- The "NPS Survey" Email Template is used to gather customer feedback on the implementation process, measure satisfaction, and identify areas for improvement with the help of the Survey form link. (refer to Fig 82)
- In the "Survey Archive Completion" Email Template, the survey responses have been successfully archived, and you can review the details or contact your admin if needed. (refer to Fig 83)
- Once you have made any changes, click on the "Save Template". You will get a popup saying "Template Saved Successfully". (refer to Fig 84)

- After the Save Email template, You can Select the Distribution type "Send Now" or "Schedule" Based on your business needs if you want to schedule send the survey form, click on the "Send Survey" button. (refer To Fig 85)
- If you can send the survey form by selecting "Schedule", click on the "Send Survey" button. (refer to Fig 86)
- Once click on the "Send Survey" button. You will get a popup saying, "Survey Distribution initiated Successfully." Move next to the "Result" Tab (refer to Fig 87)
- If click on the "Back" button, you will see the Distribution History table with the Distribution Name, Channel, Status, Scheduled Date, and Completion Rate. (refer to Fig 88)
- Again Click on "Save and Continue" and also, use the navigation button, move next to the "Result" tab, you can see Response Report Details "Total Responses", "Response Rate", "Score Rate", "Daily Responses", and "Cumulative Responses" in the chart. (refer to Fig 89)

| 🛃 Distributio                                              | on Channels   |   |                            |           |              |   |  |
|------------------------------------------------------------|---------------|---|----------------------------|-----------|--------------|---|--|
|                                                            |               |   | Email                      | Code Code |              |   |  |
| Recipients  SELECTED CONTAC  Records per page  10 per page | <b>TS:</b> 1  | • | ]                          |           |              |   |  |
|                                                            | Name          |   | Customer Email             |           | Company Info | ^ |  |
|                                                            | Ankit Sinha   |   | ankit.appycrown@gmail.com  |           | Ankit        |   |  |
|                                                            | Carole White  |   | info@salesforce.com        |           | Global Media |   |  |
|                                                            | Deepak Singh  |   | deepak.appycrown@gmail.com |           | Test Account |   |  |
|                                                            | Edward Stamos |   | info@salesforce.com        |           | Acme         |   |  |
| organizer                                                  | Geoff Minor   |   | info@salesforce.com        |           | Global Media |   |  |

Figure 79: Select the Distribution channel and Recipients

| https://appycrownprivatelimited-dc-dev-ed.develop.my.sit                                           | e.com/nps1?surveyFormId=a07WU00000Hs2d2YAB |                  | 3 |
|----------------------------------------------------------------------------------------------------|--------------------------------------------|------------------|---|
| Distribution Channels                                                                              |                                            |                  |   |
|                                                                                                    | Email                                      | ្ជីញៀ<br>QR Code |   |
| > Recipients                                                                                       |                                            |                  |   |
| Customization     Email Template     Select an Option     NPS Survey     Survey_Archive_Completion | <b></b>                                    |                  |   |

#### Figure 80: Select the Email template and the model will open

|                | Q Search                                                                                                    | <b>Ð</b> 4 | <u>ه ? ۲</u> | x 🔶     | 0     |
|----------------|----------------------------------------------------------------------------------------------------|------------|--------------|---------|-------|
| Survey Builder |                                                                                                    | ibutions   | √ Мо         | re 🔻    | 1     |
|                | Edit Email Template                                                                                                    |            |              |         |       |
| bution Channe  |                                                                                                    |            |              |         |       |
|                | *Subject                                                                                                    |            |              |         |       |
|                | We Value Your Feedback – Share Your Thoughts!                                                                                                    |            |              |         |       |
|                | *Email Body                                                                                                    |            |              |         |       |
|                | Salesforce Sans $\blacksquare$ $\blacksquare$ |            |              |         |       |
| ints           | Hi (/Contact Name),                                                                                                    |            |              |         |       |
|                | Congraduations on completing the implementation phase of our Onecocal partnership, we are so excited to see your obsiness grow on our platorim.<br>We strive to provide our merchants with the best possible experience, and we'll how to hear your feedback on our implementation process update.                                                                                                    |            |              |         |       |
| nization       | Please take a few moments to complete this survey and let us know if our team meets your expectations. Thank you in advance for your valuable insights. Your input will help us continue to improve and ensure we meet your peeds to.                                                                                                    |            |              |         |       |
| plate          | Thank you,                                                                                                    |            |              |         |       |
| rvey           | Marco Kocchetti Implementation Team Lead - OneLocal                                                                                                    |            |              |         |       |
|                | Please do not forward this email as its survey link is unique to you.                                                                                                    |            |              |         |       |
| 1-             | n you no longer wan to receive unse emails, unsubscribe rere.                                                                                                    |            |              |         |       |
| ne             |                                                                                                    |            |              |         |       |
|                | Cancel Save Template                                                                                                    |            |              | Send Su | urvey |
|                |                                                                                                    |            |              |         |       |
|                | Back Cancel Save and Continue                                                                                                    |            |              |         |       |

Figure 81: To make changes to the Email template

|                | Q. Search                                                                                                    | 8         | ? 🌣            | ÷ 💿       |
|----------------|----------------------------------------------------------------------------------------------------|-----------|----------------|-----------|
| Survey Builder |                                                                                                    | ributions | ✓ More         | - /       |
|                | Edit Email Template                                                                                                    |           |                |           |
| bution Channe  |                                                                                                    |           |                |           |
|                | *Subject                                                                                                    |           |                |           |
|                | We Value Your Feedback - Share Your Thoughts!                                                                                                    |           |                |           |
|                | * Email Body                                                                                                    |           |                |           |
|                | Salesforce Sans     Image: Salesforce Sans     Image: Salesforce S |           |                |           |
| ents           | Hi (¦Contact.Name),                                                                                                    |           |                |           |
|                | Congratulations on completing the Implementation phase of our OneLocal partnership. We are so excited to see your business grow on our platform.<br>We strive to provide our merchants with the best possible experience, and we'd love to hear your feedback on our (Implementation process undate.                                                                                                    |           |                |           |
| nization       | Please take a few moments to complete this survey and let us know if our team meets your expectations.                                                                                                    |           |                |           |
| 1              | Thank you in advance for your valuable insights. Your input will help us continue to improve and ensure we meet your needs to.<br>Thank you,                                                                                                    |           |                |           |
| Diate          | Marco Rocchetti                                                                                                    |           |                |           |
|                | Implementation team tead - onecocal<br>Please do not forward this email as its survey link is unique to you.                                                                                                    |           |                |           |
|                | If you no longer wish to receive these emails, unsubscribe here.                                                                                                    |           |                |           |
| ıle            |                                                                                                    |           |                |           |
|                | Cancel Save Template                                                                                                    |           |                | nd Suprav |
|                |                                                                                                    |           | <b>&gt;</b> 56 | nd Survey |
|                | Territ Desire Desirement                                                                                                    |           |                |           |
|                | Back Cancel Save and Continue                                                                                                    |           |                |           |

Figure 82: To used to send the survey form link

|                                          | Q. Search                                                                                                    | X                    | 84? 🕈 🖡 🐻         |
|------------------------------------------|----------------------------------------------------------------------------------------------------|----------------------|-------------------|
| NPS Survey Builder                       | Edit Email Template                                                                                                    | lit                  | utions 🗸 More 🔻 🖋 |
|                                          | *Subject                                                                                                    |                      |                   |
|                                          | survey Archive Completion: [:survey_bistribution_c.name] - (:kecordsProcessed) kecords Processed *Email Body                                                                     |                      |                   |
| > Recipients                             | $\begin{tabular}{ c c c c c c c c c c c c c c c c c c c$                                                                                                    |                      |                   |
| ✓ Customization                          | Survey Archive Complete                                                                                                    | i l                  |                   |
| Email Template Survey Archive Completion | The survey arrive process has been completed successfully. Below are the details of the operation:<br>Distribution (D: (Distribution(d)<br>Becords Processed: Hecords brocessed) |                      |                   |
| N. Calculate                             | Completion Time (INOWI) Satus: -/ Successfully Completed All selected survey responses have been successfully archived in the system.                                            |                      |                   |
| > schedule                               | View Distribution Record<br>If you have any questions or concerns, please contact your system administrator.                                                                     | -                    | Send Survey       |
|                                          |                                                                                                    | Cancel Save Template |                   |
| Distribution History                     |                                                                                                    |                      |                   |
| Distribution Name                        | ✓ Channel ✓ Status ✓ Scheduled Da                                                                                                    | te 🗸 Completion Ra   | te 🗸 🗸            |

Figure 83: To be used to send the email that Survey Archive Completed.

| <b>*</b>                                                | Q Search                                                     |                                                           | *- 🖬 🗠 ? 🌣 🐥 🐻                                |
|---------------------------------------------------------|--------------------------------------------------------------|-----------------------------------------------------------|-----------------------------------------------|
| NPS Survey Builder NPS Survey Account                   | ts $\lor$ Contacts $\lor$ Files $\lor$ Survey Forms $\lor$ Q | uestions $\lor$ Field Mappings $\lor$ Responses $\lor$ So | core Levels 🗸 Survey Distributions 🗸 More 🔻 💉 |
| https://cx360test.my.site.com/s/?surveyFormId=a05fJ0000 | 002vUWgQAM Success<br>Template saved successfully            | ×                                                         | Ø                                             |
| Distribution Channels                                   |                                                              |                                                           |                                               |
|                                                         |                                                              | ŪIŪ                                                       |                                               |
|                                                         | Email                                                        | QR Code                                                   |                                               |
| > Recipients                                            |                                                              |                                                           |                                               |
| ✓ Customization                                         |                                                              |                                                           |                                               |
| Email Template NPS Survey                               | Edit Template                                                |                                                           |                                               |
| · · ·                                                   |                                                              |                                                           |                                               |
| > Schedule                                              |                                                              |                                                           |                                               |
| armanizer                                               |                                                              |                                                           | ➤ Send Survey                                 |

Figure 84: Click on the Save Template button

|                                     | Email           | CUIL)<br>QR Code |               |
|-------------------------------------|-----------------|------------------|---------------|
| > Recipients                        |                 |                  |               |
| ✓ Customization                     |                 |                  |               |
| Email Template NPS Survey           | ▼ Edit Template |                  |               |
| ✓ Schedule                          |                 |                  |               |
| Distribution Type Send Now Schedule |                 |                  |               |
|                                     |                 |                  | ► Send Survey |

*Figure 85:* Click on the Send Survey button by selecting Distribution Type of Send Now

| > Recipients               |             |
|----------------------------|-------------|
|                            |             |
| ✓ Customization            |             |
|                            |             |
|                            |             |
| Email Template             |             |
| NPS Survey V Edit Template |             |
|                            |             |
|                            |             |
|                            |             |
| ✓ Schedule                 |             |
|                            |             |
| Distribution Type          |             |
| Sond New Schedule          |             |
|                            |             |
|                            |             |
| Schedule Date/Time         |             |
| *Date *Time                |             |
| Feb 6, 2025 🛗 2:15 PM 🕥    |             |
|                            |             |
|                            |             |
|                            |             |
|                            | Send Survey |
|                            |             |
| n organizer                |             |
|                            |             |

*Figure 86:* Click on the Send Survey button by selecting Distribution Type of Schedule

| 88 Array.prototype.filte M                                                                                                    | Array.prototype.forE INT Plagiarism Checker | 🕨 lightning-combobo 🛛 🚳 Business Admir        | nistra 🔞 The Essentials of W 🛆                               | Google Cloud Skills 🧲 Approval Pro               | cess ex »   🗅 All Bookman       |
|----------------------------------------------------------------------------------------------------|---------------------------------------------|-----------------------------------------------|--------------------------------------------------------------|--------------------------------------------------|---------------------------------|
|                                                                                                    |                                             | Q Search                                      |                                                              |                                                  | *- 🖬 🗠 ? 🌣 🐥 🔭                  |
| NPS Survey Builder                                                                                                    | NPS Survey Accounts ~ Contacts ~            | - Files - Survey Forms - Qu                   | estions $$ Field Mappings $$                                 | Responses $\checkmark$ Score Levels $\checkmark$ | Survey Distributions 🗸 More 🔻 🖋 |
| 1.0                                                                                                    | Daily Unique Contacts                       | Success<br>Survey distribution initiated succ | essfully                                                     | Cumulative Contacts                              |                                 |
| Munder of Lings of Control of Control of Con |                                             |                                               | 4008<br>4000<br>4000<br>4000<br>4000<br>4000<br>4000<br>4000 |                                                  |                                 |
|                                                                                                    | Response Date                               |                                               | 0                                                            | Response Date                                    |                                 |
| Recent Responses                                                                                                    |                                             |                                               |                                                              |                                                  |                                 |
| Customer Name                                                                                                    | Survey Type                                 | Average Score (%)                             | Latest Respo                                                 | onse Date                                        | Response                        |
|                                                                                                    |                                             |                                               |                                                              |                                                  |                                 |
| armanizor                                                                                                    |                                             | Pack                                          | Cancel                                                       |                                                  |                                 |

*Figure 87:* after clicking on the Send Survey button, get a popup

|                      |         | Email  |             |                   | QR Code                  |   |                 |               |
|----------------------|---------|--------|-------------|-------------------|--------------------------|---|-----------------|---------------|
| > Recipients         |         |        |             |                   |                          |   |                 |               |
| > Customization      |         |        |             |                   |                          |   |                 |               |
| > Schedule           |         |        |             |                   |                          |   |                 |               |
| Distribution History |         |        |             |                   |                          |   |                 | ► Send Survey |
| Distribution Name    | √ Chann | el 🗸 🗸 | Status      | ~                 | Scheduled Date           | ~ | Completion Rate | ~             |
| SD-0265              | email   |        | Scheduled   |                   | 2025-02-06T07:58:28.000Z |   |                 |               |
|                      |         |        | Back Cancel | Save and Continue |                          |   |                 |               |

Figure 88: after clicking on the back button to see the Distribution History.

| Survey Report & Details |                            |               |                      |                           |  |
|-------------------------|----------------------------|---------------|----------------------|---------------------------|--|
| AL RESPONSES            |                            | RESPONSE RATE |                      | score rate<br>35.6%       |  |
| Daily Responses         |                            |               | Cumulative Responses |                           |  |
|                         | Daily Contact Distribution |               |                      | Cumulative Contact Growth |  |
| 10                      | Daily Unique Contacts      |               | 10                   | Cumulative Contacts       |  |
| 0.9                     |                            |               | 0.9                  |                           |  |
| 0.7                     |                            |               | 20.0<br>20.0         |                           |  |
| 0.5                     |                            |               | 0.6<br>9.0.6         |                           |  |
| 0.4                     |                            |               | E 0.4<br>g 0.3       |                           |  |
| 0.2                     |                            |               | 0.1                  |                           |  |
| 0                       | 2/13/2025                  |               | 0                    |                           |  |
|                         | Response Date              |               | 2710/2020            | Response Date             |  |

*Figure 89:* click on the Save and Continue button to see the Response Report.

#### Step 14: Send Email and Fill Survey Form

- Once click on the "Send Survey" button. You will get a survey mail with link of the Survey form. (refer to Fig 90)
   Note:- If not get mail in inbox. Please check "Spam" once.
- Go to the mailbox open mail, and click on the "Click here to take the survey" button. You will be redirected to the survey form. (refer to Fig 91)
- Once Fill in all responses, then click on the "**Submit**" button to submit the responses.

(refer to Fig 92)

 Once click on the "Submit" button. You will get a popup saying, "Survey Sumited Successfully." It will redirect to the "Thank You Message" page. (refer to Fig 93)

| Hi Ankit Sinha,                                                                                                    |
|----------------------------------------------------------------------------------------------------|
| Congratulations on completing the Implementation phase of our OneLocal partnership. We are so excited to see your business grow on our platform. |
| We strive to provide our merchants with the best possible experience, and we'd love to hear your feedback on our Implementation process update.  |
| Please take a few moments to complete this survey and let us know if our team meets your expectations.                                           |
| Please complete the survey before 2/11/2025.                                                                                                    |
| Click here to take the survey                                                                                                    |
| Thank you in advance for your valuable insights. Your input will help us continue to improve and ensure we meet your needs.                      |
| Thank you,                                                                                                    |
| Marco Rocchetti                                                                                                    |
| Implementation Team Lead - OneLocal                                                                                                    |
| Please do not forward this email as its survey link is unique to you.                                                                            |
| If you no longer wish to receive these emails, unsubscribe here.                                                                                 |

Figure 90: after clicking on the save survey button, the Survey emails sent with the

| Service Satisfaction Survey              |  |
|------------------------------------------|--|
|                                          |  |
| How satisfied are you with our service?* |  |
| How satisfied are you with our service?  |  |

Figure 91: Open the mailbox and click on the button to open the survey form

Figure 92: Attend all questions and click to submit button

| THANK | FOP | VOUD | TIME |
|-------|-----|------|------|
|       |     |      |      |

We are happy to connect with you

*Figure 93:* Click on the submit button and move to thank you page

#### Step 15: Result

- Go to Salesforce, and Again the "Result" tab, Scroll down you will see Recent Responses below in the table "Customer Name", "Survey Type", "Average Score", "Latest Response Date", and "Response" (refer to Figure 94).
- Now Click any "Response", You will see all responses for Questions with Answers (refer to Figure 95)
- Then, the Response page is open where you can see, all responses submitted by the user, **score**, **score** label, and **score** color. (refer to Figure 95)
- Click on the "File" icon to view the uploaded files. (refer to Figure 96)

| Response Report<br>Survey Report & Details |               |                                                                                                    |                     |
|--------------------------------------------|---------------|----------------------------------------------------------------------------------------------------|---------------------|
| total responses<br>O                       | RESPONSE RATE |                                                                                                    | score rate<br>%     |
| Daily Responses                            |               | Cumulative Responses                                                                                                    |                     |
| Daily Contact I                            | Distribution  | 10<br>09<br>508<br>07<br>07<br>06<br>06<br>06<br>07<br>07<br>07<br>07<br>07<br>07<br>07<br>07<br>07<br>07<br>07<br>07<br>07 | Cumulative Contacts |
| Res                                        | oonse Date    | 0                                                                                                    | Response Date       |
|                                            |               |                                                                                                    |                     |

Figure 94: click on the Save and Continue button to see the Response Report.

| -                          |                |            |            | Q Searc   | h           |                          |                                  | ]                      |                | *- 🗄 🐟               | ?‡       | . (5) |
|----------------------------|----------------|------------|------------|-----------|-------------|--------------------------|----------------------------------|------------------------|----------------|----------------------|----------|-------|
| NPS Survey Builder         | NPS Survey     | Accounts 🗸 | Contacts 💊 | r Files ∨ | Survey Forr | ns 🗸 Questions           | <ul> <li>Field Mappir</li> </ul> | ngs 🗸 Responses 🗸      | Score Levels 🗸 | Survey Distributions | 🗸 More 🔻 | , det |
| 🗉 Contact Response Deta    | ails           |            |            |           |             |                          |                                  |                        |                |                      |          |       |
| 🖽 Responses for Ankit Sinh | a              |            |            |           |             |                          |                                  |                        |                |                      |          |       |
| QUESTION                   | FIELD NAM      | E AN       | SWER       |           | SCOF        | RE(%) SCORE              | LABEL                            | SCORE COL              | LOR            | FILES                |          |       |
| Test CSAT with Score       | masterrecore   | did 6      |            |           | 0.009       | 6 N/A                    |                                  | N/A                    |                |                      |          |       |
| Tast CES with Sears        | lastnama       | N          | autral     |           | 0.000       | < N/A                    |                                  | N/A                    |                |                      |          |       |
| lest CES with Score.       | lastilaille    | The        | rutai      |           | 0.007       | 0 N/A                    |                                  | N/A                    |                |                      |          |       |
| Test CES without Score.    | otherstreet    | Ea         | sy         |           | 75.00       | % N/A                    |                                  | N/A                    |                |                      |          |       |
| Test NPS with Score        | birthdate      | 9          |            |           | 100.0       | 0% High                  |                                  |                        |                |                      |          |       |
| Test NPS without Score.    | othercity      | 4          |            |           | 0.009       | 6 N/A                    |                                  | N/A                    |                |                      |          |       |
| 1/4                        |                | 2          |            |           | N/A         |                          |                                  | N/A                    |                |                      |          |       |
| N/A                        | salutation     | 3          |            |           | N/A         | N/A                      |                                  | N/A                    |                |                      |          |       |
| Test CSAT without Score.   | accountid      | 6          |            |           | 55.56       | % N/A                    |                                  | N/A                    |                |                      |          |       |
|                            |                |            |            | Г         | iauro 0     | 5. dick on               | the recence                      | nce hutton to c        | na contac      | t recoonce De        | taile    |       |
|                            |                |            |            | 1         | igure 9     | <b>J.</b> <i>CHCK ON</i> | ine respo                        | <i>nse oution to s</i> |                | i response De        | 10115.   |       |
|                            |                |            |            |           |             |                          |                                  |                        |                |                      |          |       |
| Test Number                | OtherCity      | 50         |            |           |             | 100.00%                  | High                             |                        |                |                      |          |       |
| Test Percentage            | OtherLongitude | 50         |            |           |             | 100.00%                  | High                             |                        |                |                      |          |       |
| Test File Holes d          |                |            |            |           |             |                          |                                  |                        |                |                      |          |       |
| rest rife Upioad           | UtherLongitude | N/A        |            |           |             | N/A                      | N/A                              | N/A                    |                |                      |          |       |
| Test Rating Heart          | MailingStreet  | 8          |            |           |             | 0.00%                    | N/A                              | N/A                    |                |                      |          |       |
| Test Rating Star           | OtherAddress   | 10         |            |           |             | 0.00%                    | N/A                              | N/A                    |                |                      |          |       |
| Test Rating Number         | MailingCity    | 8          |            |           |             | 100.00%                  | High                             |                        |                |                      |          |       |

Figure 96: click on the response button to see contact response Details.

#### Step 16: Edit, Clone, Share, and Delete Survey Form

- Click on the "**Select Existing**" button, You will be redirected to the Survey forms table (refer to Figures 97 and 98).
- In the Survey Forms Table Select your form, and if you don't find your form click on the "Next" or "Previous" button and select your form. Click on the right-corner "▼" icon, and you will see the buttons "Edit", "Delete", "Share", and "Clone"

(refer to Figure 99).

- If you are on "Edit" you will be redirected to the NPS Survey Builder page (refer to Figure 100).
- Click on the "**Delete**" button, and click on the "**Ok**" to delete that survey. (refer to Figure 101).
- In Select Survey Form, Click on the "Share," button and you will be redirected to the "Delivery And Development Settings" tab (refer to Figure 101).
- In Select Survey Form, Click on the "Clone," button, You will get a popup saying "Survey Form Cloned Successfully." (refer to Figure 103).

| NPS Survey Builder                         |                                    |                                                       |         |  |  |  |  |  |  |  |  |
|--------------------------------------------|------------------------------------|-------------------------------------------------------|---------|--|--|--|--|--|--|--|--|
| Create Survey Form                         | ✓ ✓                                |                                                       | 1       |  |  |  |  |  |  |  |  |
| Name your new survey Survey Form Name      | Description                        | About Survey Form                                     | æ       |  |  |  |  |  |  |  |  |
| Select the type of survey you want to send |                                    |                                                       |         |  |  |  |  |  |  |  |  |
| Net Promoter Score                         | Customer Satisfaction Score (CSAT) | Customer Effort Score (CES)                           | Others  |  |  |  |  |  |  |  |  |
| 1 2 3 4 5 6 7 8 9 10                       | ★★☆                                | Very<br>Difficult Difficult Neutral Easy Very<br>Easy | 🎔 ★ 😊 🛈 |  |  |  |  |  |  |  |  |
|                                            | Create New Select Existing         |                                                       |         |  |  |  |  |  |  |  |  |

Figure 97: click on the select Existing.

| n Survey Forms              |        |                                               |          |             |             |        |           | Create New |
|-----------------------------|--------|-----------------------------------------------|----------|-------------|-------------|--------|-----------|------------|
| Name                        | $\sim$ | Description $\lor$                            | Category | ~           | Object Name | $\sim$ | Duplicate | ~          |
| test data                   |        |                                               |          |             |             |        |           | •          |
| test data                   |        |                                               |          |             |             |        |           |            |
| testing data                |        |                                               |          |             |             |        |           | •          |
| Test on 03 Feb              |        |                                               |          |             | Account     |        |           | •          |
| Test For the Header         |        | Test Description                              |          |             |             |        |           |            |
| Test User                   |        |                                               |          |             | Case        |        | Yes       | •          |
| hjb                         |        |                                               |          |             |             |        |           | •          |
| Service Satisfaction Survey |        | The Service Satisfaction Survey helps busines | others   |             | Case        |        | Yes       |            |
| Test By Ankit - Clone test  |        | Test Description.                             | CES      |             | Case        |        | Yes       | •          |
| Previous                    |        |                                               |          | Page 4 of 4 |             |        |           | Next       |

Figure 98: click on the Select Existing button to move to the Survey Forms Table.

| 🕫 Survey Forms              |                                                |                              |             |             |   |           | Create | New  |
|-----------------------------|------------------------------------------------|------------------------------|-------------|-------------|---|-----------|--------|------|
| Name                        | ✓ Description                                  | <ul> <li>Category</li> </ul> | ~           | Object Name | ~ | Duplicate | ~      |      |
| test data                   |                                                |                              |             |             |   |           |        | •    |
| test data                   |                                                |                              |             |             |   |           |        | •    |
| testing data                |                                                |                              |             |             |   |           |        | 9    |
| Test on 03 Feb              |                                                |                              |             | Account     |   |           | Edit   |      |
| Test For the Header         | Test Description                               |                              |             |             |   |           | Delete |      |
| Test User                   |                                                |                              |             | Case        |   | Yes       | Share  |      |
| hjb                         |                                                |                              |             | Case        |   | Yes       | Clone  |      |
| Service Satisfaction Survey | The Service Satisfaction Survey helps busines. | others                       |             | Case        |   | Yes       |        | •    |
| Test By Ankit - Clone test  | Test Description.                              | CES                          |             | Case        |   | Yes       |        | •    |
| Previous                    |                                                |                              | Page 4 of 4 |             |   |           |        | Next |

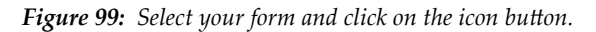

| NPS Survey Builder                         |                                    |                                     |         |  |  |  |  |  |  |  |
|--------------------------------------------|------------------------------------|-------------------------------------|---------|--|--|--|--|--|--|--|
| Create Survey Form                         | ✓ ✓                                |                                     |         |  |  |  |  |  |  |  |
| Name your new survey Test Survey Form      | Description                        | Test Survey Description             | æ       |  |  |  |  |  |  |  |
| Select the type of survey you want to send |                                    |                                     |         |  |  |  |  |  |  |  |
| Net Promoter Score                         | Customer Satisfaction Score (CSAT) | Customer Effort Score (CES)         | Others  |  |  |  |  |  |  |  |
| 1 2 3 4 5 6 7 8 9 10                       | ★★☆                                | Very<br>Difficult Neutral Easy Leay | 🎔 ★ 😊 🛈 |  |  |  |  |  |  |  |
| Update Create New Select Existing          |                                    |                                     |         |  |  |  |  |  |  |  |

Figure 100: Click on the Edit button to redirect to NPS Survey Builder.

| Survey Forms                        |                         |                                               |             |             |   |           | Create New |
|-------------------------------------|-------------------------|-----------------------------------------------|-------------|-------------|---|-----------|------------|
| Name                                | ✓ Description           | ✓ Category                                    | ~           | Object Name | ~ | Duplicate | ~          |
| test data                           |                         |                                               |             |             |   |           | •          |
| test data                           |                         |                                               |             |             |   |           |            |
| testing data                        |                         | Cor                                           | firm Delete |             |   |           |            |
| Test on 03 Feb                      |                         |                                               |             |             |   |           |            |
| Test For the Header                 | Test Description        | Are you sure you want to delete this survey t | orm?        |             |   |           | •          |
| Test User                           |                         |                                               | orel OK     |             |   | Yes       |            |
| hjb                                 |                         |                                               |             |             |   | Yes       | •          |
| Service Satisfaction Survey         | The Service Satisfactio | n Survey helps busines others                 |             | Case        |   | Yes       |            |
| Test By Ankit - Clone test          | Test Description.       | CES                                           |             | Case        |   | Yes       |            |
| Service Satisfaction Survey - Clone | The Service Satisfactio | n Survey helps busines others                 |             | Case        |   | Yes       |            |
| Previous                            |                         |                                               | Page 4 of 4 |             |   |           |            |

*Figure 101:* Click on the delete button will get the popup.

|     | ✓                                               |                     | √                    |                     | ✓        | A             |             | Delivery & Deploy | ment Settings | √ |   |
|-----|-------------------------------------------------|---------------------|----------------------|---------------------|----------|---------------|-------------|-------------------|---------------|---|---|
| =   | Survey Distributio<br>Manage and track your sur | on & Deploym        | ent                  |                     |          |               |             |                   |               |   |   |
| é   | Share Survey                                    |                     |                      |                     |          |               |             |                   |               |   |   |
| htt | :ps://force-momentum-236                        | 56-dev-ed.scratch.r | ny.site.com/s/?surve | eyFormId=a06Rt00000 | EjwXdIAJ |               |             |                   |               |   | ð |
| 2.  | Distribution Chan                               | nels                |                      |                     |          |               |             |                   |               |   |   |
|     |                                                 |                     |                      |                     |          |               |             |                   |               |   |   |
|     |                                                 |                     |                      | $\sim$              | i        |               | (III)       |                   |               |   |   |
|     |                                                 |                     |                      | Email               | I        |               | QR Code     | •                 |               |   |   |
| -   |                                                 |                     |                      |                     |          | _             |             |                   |               |   |   |
|     |                                                 |                     |                      |                     | Back Ca  | ancel Save ar | nd Continue |                   |               |   |   |

Figure 102: Click on the share button to redirect to the Delivery and Development

Setting tab

| ٠                                   |                             | Q Search                            |                                      |                                       | @?‡≢ 👼       |
|-------------------------------------|-----------------------------|-------------------------------------|--------------------------------------|---------------------------------------|--------------|
| NPS Survey Builder                  | NPS Survey Accounts 🗸 Cor   | ntacts 🗸 Files 🗸 Survey Forms 🗸 Que | stions 🗸 Field Mappings 🗸 Responses  | ✓ Score Levels ✓ Survey Distribution: | s 🗸 More 🔻 💉 |
| Survey Forms                        | 117 - HNS-11 (- 7777-5883)  | Survey Form cloned successfully     | 7 NNNNN 10007 - 119852111 - 249225 X | GUANNUUNNUC AN SACHHE                 | Create New   |
| Name                                | ✓ Description               | ✓ Category                          | ✓ Object Name                        | ✓ Duplicate                           | ~            |
| test data                           |                             |                                     |                                      |                                       |              |
| test data                           |                             |                                     |                                      |                                       |              |
| testing data                        |                             |                                     |                                      |                                       |              |
| Test on 03 Feb                      |                             |                                     | Account                              |                                       | •            |
| Test For the Header                 | Test Description            |                                     |                                      |                                       |              |
| Test User                           |                             |                                     | Case                                 | Yes                                   |              |
| hjb                                 |                             |                                     | Case                                 | Yes                                   |              |
| Service Satisfaction Survey         | The Service Satisfaction Su | vey helps busines others            | Case                                 | Yes                                   |              |
| Test By Ankit - Clone test          | Test Description.           | CES                                 | Case                                 | Yes                                   |              |
| Service Satisfaction Survey - Clone | The Service Satisfaction Su | vey helps busines others            | Case                                 | Yes                                   |              |
| Previous                            |                             | Page 4                              | 4 of 4                               |                                       | Next         |

Figure 103: Click on the clone button to make a Duplicate of Survey form.

## Thank You